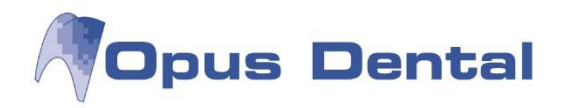

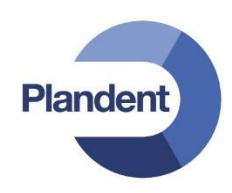

# Opus Dental Atostek eRA – palvelu E-reseptin käyttöohje

www.opusdental.com

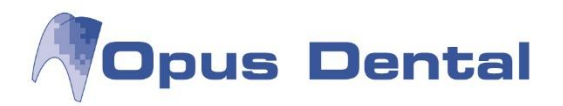

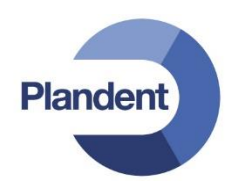

# Sisältö

| At | ostek e | RA-palvelu3                                         |
|----|---------|-----------------------------------------------------|
|    | 1.1 e   | RA-palvelun eri käyttöohjeet                        |
|    | 1.2     | Muistutus järjestelmiin jäävistä lokimerkinnöistä 4 |
|    | 1.3     | Toiminta ongelmatilanteissa 4                       |
| 2. | Sisä    | än- ja uloskirjautuminen5                           |
|    | 2.1     | Sisäänkirjautuminen Opus Dental -ohjelman kautta5   |
|    | 2.2     | Lukitun istunnon avaaminen                          |
|    | 2.3     | Uloskirjautuminen                                   |
| 3. | Lääl    | emääräysten kirjoittaminen7                         |
|    | 3.1     | Uuden lääkemääräyksen kirjoittaminen7               |
|    | 3.1.1   | Valitse suosikkilistalta7                           |
|    | 3.1.2   | Lääkevalmisteen perusteella 8                       |
|    | 3.1.3   | Vaikuttavan aineen perusteella 12                   |
|    | 3.1.4   | Apteekissa valmistettava lääke 12                   |
|    | 3.1.5   | Lääketietokannan ulkopuolinen valmiste13            |
|    | 3.1.6   | Lääkemääräyksen allekirjoitus ja lähetys13          |
|    | 3.2     | Vanhojen lääkemääräysten haku 15                    |
|    | 3.2.1   | Lääkemääräysten tarkka haku 15                      |
|    | 3.2.2   | 2 Lääkemääräysten pikahaku19                        |
|    | 3.2.3   | 20 Lääkemääräysten tarkastelu 20                    |
|    | 3.3     | Lääkemääräyksen korjaus 21                          |
|    | 3.4     | Lääkemääräyksen mitätöinti23                        |
|    | 3.5     | Tulosteet24                                         |
|    | 3.5.1   | Potilasohjeen tulostus24                            |
|    | 3.5.2   | 2 Yhteenveto                                        |
| 4. | Res     | eptin suora uudistus                                |
| 5. | Lääl    | kemääräysten suosikkilistat27                       |
|    | 5.1     | Käyttäjän suosikkilista27                           |
|    | 5.2     | Organisaation suosikkilista27                       |
|    | 5.3     | Suosikkien lisääminen                               |
|    | 5.4     | Suosikin muokkaaminen                               |
|    | 5.5     | Suosikin poistaminen                                |
|    | 5.6     | Suosikkilistan vienti ja tuonti                     |

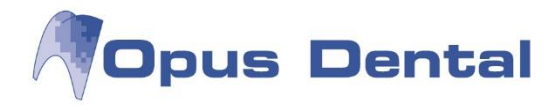

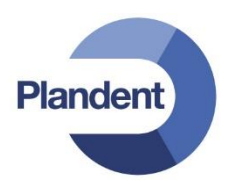

# **Atostek eRA-palvelu**

Atostek eRA on liityntäohjelmisto kansalliseen terveystiedon arkistoon ja sähköiseen lääkemäärykseen. eRAa käytetään internet-selaimen kautta tai integroituna toiseen järjestelmään, esimerkiksi potilastietojärjestelmään.

eRA sisältää eResepti-palvelun sekä laajan valikoiman eArkisto-ominaisuuksia. Käyttäjällä käytössä olevat ominaisuudet riippuvat käyttölisenssistä, joten kaikki tässä käyttöohjeessa olevat ominaisuudet eivät välttämättä ole käytössä kaikilla.

eResepti-palvelu tarjoaa terveydenhuollon ammattilaisille kansallisella tasolla määritellyt sähköisen lääkemääräyksen toiminnallisuudet, mm. uusien lääkemääräysten lisäämisen ja vanhojen korjaamisen, mitätöinnin, uusimisen ja tarkastelun.

eArkisto-palvelu mahdollistaa kansalliseen terveystiedon arkistoon tallennetun potilaskertomustiedon selaamisen ja uuden kertomustiedon tallentamisen.

eRAn käyttöön tarvitset terveydenhuollon varmennepalveluiden ammatti- tai toimikortin ja kortinlukijan sekä eRASmartCard-kortinlukijaohjelmiston. Asentaaksesi eRASmartCard-kortinlukijaohjelmiston, katso sen asennusohje.

### • Kortinlukijaohjelmiston tuetut käyttöjärjestelmät:

- Microsoft Windows XP SP3 tai uudempi
- OS X 10.7 ja uudemmat (64-bittiset versiot)

### • Käyttöliittymän tuetut selaimet:

- Internet Explorer 10 tai uudempi
- Google Chrome 34 tai uudempi
- Firefox ESR 24, 28 tai uudempi
- Opera 20 tai uudempi
- Safari 5.1 tai uudempi

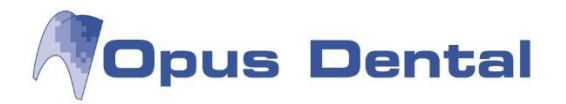

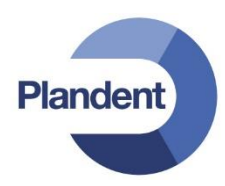

# 1.1 eRA-palvelun eri käyttöohjeet

Tämä käyttöohje on tarkoitettu eRAn eArkisto-palvelun arkistodokumentteja käsitteleville, sekä eResepti-palvelun lääkemääräyksiä kirjoittaville käyttäjille.

eRA-palvelun käytöstä on saatavilla seuraavat käyttöohjeet:

| Käyttöohjeen nimi          | Kohderyhmä                                                                | Ensisijainen jakelutapa                                                               |
|----------------------------|---------------------------------------------------------------------------|---------------------------------------------------------------------------------------|
| eRA Käyttöohje             | Lääkärit, hoitajat ja<br>organisaation uusien<br>henkilöiden kouluttajat. | Ladattavissa eRA- järjestelmästä,<br>kun on kirjauduttu sisään<br>normaalikäyttäjänä. |
| eRA Ylläpitäjän käyttöohje | Järjestelmän pääkäyttäjät ja<br>ylläpitäjät                               | Ladattavissa eRA- järjestelmästä,<br>kun on kirjauduttu sisään<br>ylläpitäjänä.       |
| eRASmartCard käyttöohje    | Lääkärit, hoitajat ja<br>organisaation uusien<br>henkilöiden kouluttajat. | Avattavissa eRASmartCard-<br>ohjelmasta.                                              |
| eRASmartCard asennusohje   | Järjestelmää käyttävän<br>organisaation IT-tuki                           | Levitetään eRASmartCardin<br>asennuspaketin yhteydessä.                               |

# 1.2 Muistutus järjestelmiin jäävistä lokimerkinnöistä

eRA-järjestelmä on tarkoitettu vain hoidon yhteydessä käytettäväksi. eRA-järjestelmän käytöstä kerätään sähköistä kirjanpitoa. Kirjanpidosta voidaan tarvittaessa yksilöidä käyttäjä ja käyttäjän suorittamat toimenpiteet yksityiskohtaisesti. Kela kerää Kanta-palveluihin näkyvistä toimenpiteistä sähköistä kirjanpitoa sekä suostumukseen perustuvasta luovutuksesta luovutuslokia, joka on myös potilaan nähtävissä Omakannassa.

# 1.3 Toiminta ongelmatilanteissa

Mikäli sähköisten lääkemääräysten tai arkistodokumentin kirjoitus eRA-järjestelmällä ei onnistu jostain syystä, ongelman selvittelyssä tulee ottaa ensiksi yhteys järjestelmätoimittajaan ja he sitten edelleen ottavat yhteyden eteenpäin. Ongelmatilanteiden ratkontaprosessi etenee seuraavalla tavalla.

1. Käyttäjä (esim. lääkäri) havaitsee järjestelmässä ongelman. Jos ongelma estää sovelluksen käytön, käyttäjä kirjoittaa tarvittaessa paperisen reseptin. Käyttäjä ilmoittaa ongelman eteenpäin ensimmäisen asteen tukeen (1st line support) Plandentin digitukeen (digituki@plandent.fi tai p. 020 7795 333)

2. Mikäli ensimmäisen asteen tuki ei kykene ratkaisemaan ongelmaa, otetaan sieltä edelleen yhteys järjestelmätoimittajan toisen asteen tukeen.

3. Mikäli ongelma todetaan edelleen olevan KanTa-palveluissa, järjestelmäntoimittaja ottaa sinne yhteyden ja raportoi ongelman.

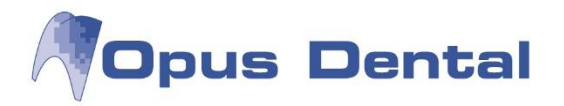

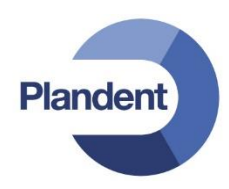

# 2. Sisään- ja uloskirjautuminen

# 2.1 Sisäänkirjautuminen Opus Dental -ohjelman kautta

Kun potilas aktivoidaan Opus Dental –ohjelmassa, käyttäjälle esitetään kysymys haluatko kirjautua eRA –palveluun:

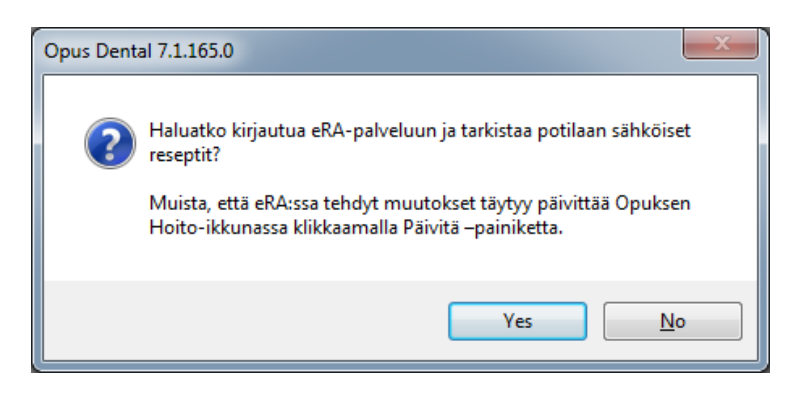

Jos tähän vastaa "Kyllä", ohjelma siirtyy eRA kirjautumiseen:

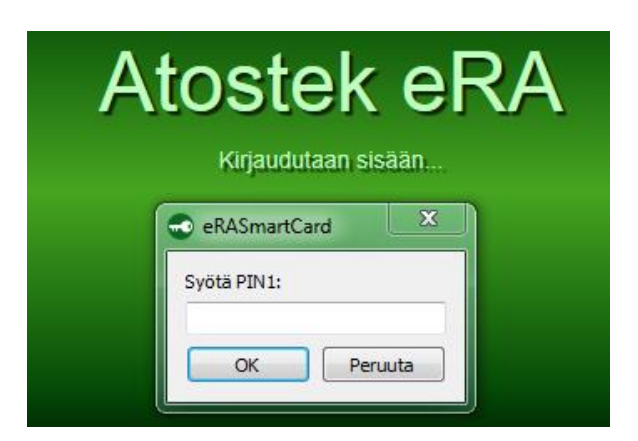

Syötä PIN1 –luku ja paina OK.

E-reseptipalvelu voidaan aktivoida myös valikosta Tulosta > eResepti > Avaa potilas

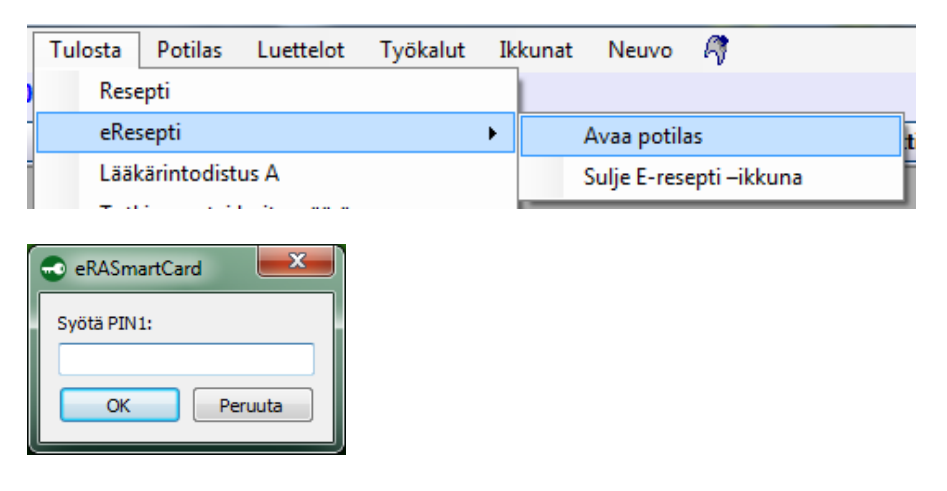

Syötä PIN1 –luku ja paina OK.

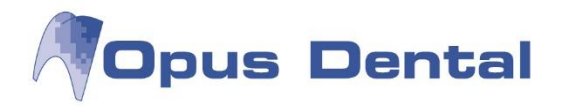

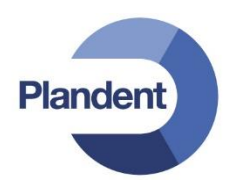

# 2.2 Lukitun istunnon avaaminen

Istunto lukkiutuu, jos järjestelmä on riittävän pitkään käyttämättä. Voit avata istunnon tai lopettaa sen, jolloin kaikki lähettämättä jääneet lääkemääräykset ja tallentamattomat kirjaukset poistetaan. Istunnon avaamiseksi täytyy syöttää PIN1-koodi uudelleen.

| R E-Prescription Finland |                                          |                                   | Andrew Streeter - | 1. 10. 1 |  |
|--------------------------|------------------------------------------|-----------------------------------|-------------------|----------|--|
|                          |                                          |                                   |                   |          |  |
|                          |                                          |                                   |                   |          |  |
|                          |                                          |                                   |                   |          |  |
|                          |                                          |                                   |                   |          |  |
|                          |                                          |                                   |                   |          |  |
|                          |                                          |                                   |                   |          |  |
|                          | Atoste                                   | k eRA                             |                   |          |  |
|                          | 7 110010                                 |                                   |                   |          |  |
|                          | Käyttäjän "Helletie Tes, Juho" istunto o | n lukittu. 1 lähettämätön lääkemä | äräys.            |          |  |
|                          | Avaa istunto                             |                                   |                   |          |  |
|                          | Avaa istunito                            |                                   |                   |          |  |
|                          |                                          |                                   |                   |          |  |
|                          |                                          |                                   |                   |          |  |
|                          |                                          |                                   |                   |          |  |
|                          |                                          |                                   |                   |          |  |
|                          |                                          |                                   |                   |          |  |
|                          |                                          |                                   |                   |          |  |
|                          |                                          |                                   |                   |          |  |
|                          |                                          |                                   |                   |          |  |
|                          |                                          |                                   |                   |          |  |
|                          |                                          |                                   |                   |          |  |
|                          |                                          |                                   |                   |          |  |
|                          |                                          |                                   |                   |          |  |
|                          |                                          |                                   |                   |          |  |

# 2.3 Uloskirjautuminen

Valitse Tulosta > eResepti > Sulje E-resepti –ikkuna. Varmista, että potilaan näkymässä "Uudet lääkemääräykset" ei ole lähettämättömiä lääkemääräyksiä.

| Γ | Tulosta | Potilas     | Luettelot | Työkalut | Ikk | unat | Neuvo       | <i>(</i> )   |  |
|---|---------|-------------|-----------|----------|-----|------|-------------|--------------|--|
|   | Rese    | pti         |           |          |     |      |             |              |  |
|   | eRes    | epti        |           |          | •   | ,    | Avaa potila | as           |  |
| 1 | Lääki   | ärintodistu | A au      |          |     |      | Sulje E-res | epti –ikkuna |  |

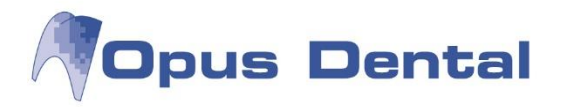

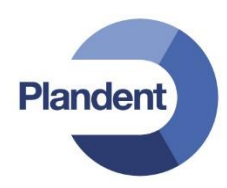

# 3. Lääkemääräysten kirjoittaminen

# 3.1 Uuden lääkemääräyksen kirjoittaminen

Tarkista ennen uuden lääkemääräyksen kirjoittamista, että määrättävä lääke on yhteensopiva muiden potilaalla käytössä olevien tai potilaalle määrättävien lääkkeiden kanssa. eRA:n eResepti-palvelu ei varoita yhteensopimattomista lääkkeistä.

Siirry potilaan näkymään "Uudet lääkemääräykset" ja paina "Kirjoita uusi". Valitse avautuvasta listasta lääkemääräyksen kirjoitustapa.

| eRA                                  |                                |                      |                     |             |                                | S                    | ulje potilas              | Käy       | ttöohje | Kirjaudu ulos      |
|--------------------------------------|--------------------------------|----------------------|---------------------|-------------|--------------------------------|----------------------|---------------------------|-----------|---------|--------------------|
| Potilas<br>Potilas, Testi 020202A020 | 02                             | Käyttäjä<br>Lempinen | n Tes, Aili 0319870 | 0134        | Organisaatio<br>Atostek Health | icare He             | ervanta                   | Hallin    | nta     |                    |
| Riskitiedot                          | Lääkityslista                  |                      | Kuvantamistutki     | mukset l    | aboratoriotutkimuks            | set                  | Palvelutapahtuma          | 1         |         |                    |
| Tiedot                               | Uudet lääkem                   | iääräykset           | Uusimispyynnöt      | 1           | /anhat lääkemääräy             | kset                 | Tulosteet                 |           | Arkisto |                    |
| Тууррі 🔺                             | Valmiste                       |                      | Määrä               | Annostusohj | e Lá                           | alitse su<br>ääkeval | uosikkilistalta<br>Imiste |           | ŀ       | (irjoita uusi 🐚    |
|                                      | Vaikuttavan aineen perusteella |                      |                     | Muokkaa     |                                |                      |                           |           |         |                    |
|                                      |                                |                      |                     |             | L                              | ääketiet             | tokannan ulkopuoli        | inen valm | iste    | Poista             |
|                                      |                                |                      |                     |             |                                |                      |                           |           | Allel   | kirjoita ja lähetä |
|                                      |                                |                      |                     |             |                                |                      |                           |           | Le      | eikepöydälle       |
|                                      |                                |                      |                     |             |                                |                      |                           |           | Lis     | ää suosikiksi      |

### 3.1.1 Valitse suosikkilistalta

Käyttäjä voi valita suosikkilääkkeen joko omista suosikeistaan tai organisaation suosikeista, kuten alla.

| eRA                                   |                            | Sulje potilas | Käyttöohje | Kirjaudu ulos     |
|---------------------------------------|----------------------------|---------------|------------|-------------------|
|                                       | Valitse suosikki           | ×             |            |                   |
| Potilas<br>Potilas, Testi 020202A0202 | Näytettävät suosikit Kieli |               | Hallinta   |                   |
| Riskitiedot                           | Hakuehto                   | `             |            |                   |
| Tiedot Uudet lää                      | a                          |               | Arkisto    |                   |
|                                       | Suosikit                   |               | eet        |                   |
| Tyyppi ▲ Valmiste                     | Burana-C                   | <u>^</u>      | K          | irjoita uusi      |
|                                       |                            |               |            | Muokkaa           |
|                                       |                            |               |            | Poista            |
|                                       |                            |               | Allek      | irjoita ja lähetä |
|                                       |                            |               | Lei        | ikepöydälle       |
|                                       |                            |               | Lisä       | iä suosikiksi     |
|                                       |                            |               |            |                   |
|                                       |                            |               |            |                   |
|                                       |                            | ~             |            |                   |
|                                       | Avaa                       | Peruuta       |            |                   |

www.opusdental.com

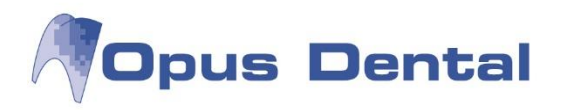

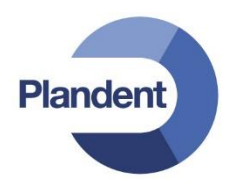

### 3.1.2 Lääkevalmisteen perusteella

# Hoidon syy

Valitse hoidon syy vaihtoehdoista. Jos kyseessä on työtapaturma, kirjoita työnantajan nimi. Jos kyseessä on tapaturma, kirjoita vakuutusyhtiön nimi.

| Sähköinen lääkemääräys                                                                                                    | Tallenna                 | Peruuta            |
|----------------------------------------------------------------------------------------------------|--------------------------|--------------------|
| Potilaan tiedot       Nimi     Henkilötunnus       Potilas, Testi     020202A0202                                                                                                  |                          |                    |
| Hoidon syy         Sairaus       Työnantajan nimi (täytetään työtapaturmatapauksissa)       Vakuutusyht         Tapaturma       Muu                                                | iön nimi (täytetään tapa | iturmatapauksissa) |
| Lääkevalmiste                                                                                                    |                          | Lääkevaiht         |
| Lääkkeen määrä<br>Pakkauskoko Pakkausten<br>Määrätään pakkauksina                                                                                                    | määrä                    |                    |
| Annostus ja käyttötarkoitus<br>Annostusohje<br>Lääkkeen käyttötarkoitus<br>Sic                                                                                                    |                          |                    |
| Potilaan tunnistaminen         Tunnistustapa         Lisäselitys tunnistamiselle                                                                                                   |                          |                    |
| Muut merkinnät         Lääkityksen aloitus       Iterointi         Pysyvä lääkitys       Ei iterointia         Lääkevaihtokielto       Vanhenemispäivä         Uusiminen kielletty |                          |                    |
| Erillisselvitys       Koodi       Selitys                                                                                                    |                          |                    |
| Viesti apteekille                                                                                                    |                          |                    |

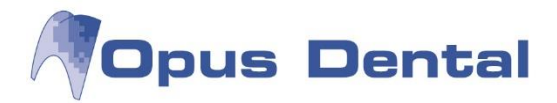

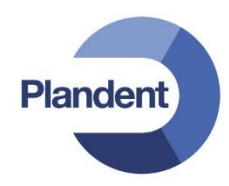

### Lääkevalmiste

Kun lääkevalmisteen nimeä aletaan kirjoittamaan, kentän alapuolelle avautuu lista sopivista vaihtoehdoista. Kun lääkevalmiste on valittu, voit tarkastella vaihtehtoisia lääkevalmisteita painikkeella "Lääkevaihto", kuten alla.

| Sähköinen lääke                                                                                                    | määräys                                               | Tallenna                         | Peruuta           |
|----------------------------------------------------------------------------------------------------|-------------------------------------------------------|----------------------------------|-------------------|
| Potilaan tiedot-<br>Nimi<br>Potilas, Testi                                                                                                    | Henkilötunnus<br>020202A0202                          |                                  |                   |
| Hoidon syy<br>Sairaus Työn<br>Tapaturma<br>Muu                                                                                                    | antajan nimi (täytetään työtapaturmatapauksissa) Vaku | uutusyhtiön nimi (täytetään tapa | turmatapauksissa) |
| Lääkevalmiste<br>bur<br>BURANA 20 mg/ml oraalisuspen<br>BURANA 40 mg/ml oraalisuspen<br>BURANA 125 mg peräpuikko<br>BURANA 200 mg tabletti, kalvop | isio<br>isio<br>äällysteinen                          |                                  | Lääkevaiht        |

Jos valmisteella on vaihtokelpoisia valmisteita, näkyviin tulee seuraavanlainen näkymä, mistä voi valita vaihtoehtoisen lääkkeen.

| ay   | S                                                                                                    |                           | ~       |     |
|------|----------------------------------------------------------------------------------------------------|---------------------------|---------|-----|
|      | Valitse lääke                                                                                                    |                           | ×       |     |
| ntaj | BURANA 800 mg tabletti, kalvopäällyste<br>IBUMAX 800 mg tabletti, kalvopäällystei<br>IBUXIN 800 mg tabletti, kalvopäällystein<br>IBUSAL 800 mg tabletti, kalvopäällystein | einen<br>nen<br>en<br>nen | *       | etä |
|      |                                                                                                    | ОК                        | Peruuta |     |
|      |                                                                                                    |                           |         |     |

### Lääkkeen määrä

Valitse lääkkeen määräystapa pudotusvalikosta. Käyttöliittymä muokkautuu valitun määräystavan mukaan. Jos lääke määrätään pakkausten mukaan, valitse pakkauskoko ja kirjoita pakkausten määrä.

| Pakkausten määrä |
|------------------|
|                  |
| ▼ 1              |
|                  |
|                  |
|                  |

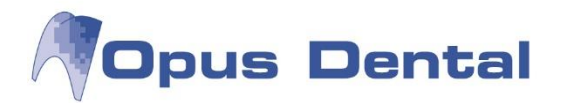

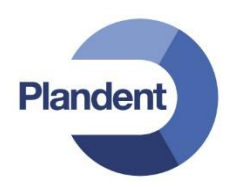

Jos lääke määrätään kokonaismäärän mukaan, kirjoita määrättävä määrä sekä yksikkö.

| Lääkkeen määrä              | Määrä | Yksikkö                  |
|-----------------------------|-------|--------------------------|
| Annostus ja käyttötarkoitus |       | Lääkkeen kävttötarkoitus |

Jos lääke määrätään tietylle ajalle, kirjoita aika ja valitse yksikkö.

| Määrätään tietylle ajalle   | Aika<br>30 | Yksikkö<br>päivää | •                         |
|-----------------------------|------------|-------------------|---------------------------|
| Annostus ja käyttötarkoitus |            |                   | l ääkkeen käyttötarkoitus |

### Annostus ja käyttötarkoitus

Seuraavaksi kirjoita annostusohjeet, tee tarvittaessa Sic-merkintä ja kirjoita lääkkeen käyttötarkoitus.

### Potilaan tunnistaminen

Jos lääkevalmiste edellyttää potilaan tunnistamista, valitse tunnistustapa ja kirjoita tarvittaessa lisäselitys, kuten alla.

| Annostusohjeet             | Lääkkeen käyttötarkoitus    |
|----------------------------|-----------------------------|
|                            |                             |
|                            | Sic Sic                     |
|                            |                             |
| Tunnistustapa              | Lisäselitys tunnistamiselle |
| Passi                      |                             |
| Ajokortti<br>Henkilökortti | Iterointi                   |
| Мии                        | Ei iterointia               |

### Muut Merkinnät

Valitse tarvittaessa muita merkintöjä. Valittaessa "Uusiminen kielletty" – valinta näytetään myös uusimiskiellon syy ja selitys kentät. Syy on pakko täyttää ja muun syyn kohdalla myös selitys.

"Ulkomailla tapahtuvaa ostoa varten" –valinnalla reseptin voi määrittää ulkomailla ostettavaksi. Tällöin apteekki ei saa toimittaa reseptiä Suomessa, reseptiä ei voi iteroida, eikä sitä voi määrätä tietylle ajalle. Myöskään apteekissa valmistettavia lääkkeitä ei voi määrätä ulkomailta ostettaviksi.

Voit asettaa lääkemääräykselle iterointikertoja ja iterointivälin. Iteraatioväli-kenttä ei ole näkyvillä, jos iteroinniksi on valittu "Ei iterointia".

Voit kirjoittaa lääkemääräykselle tietyn vanhenemispäivän. Jos vanhemispäivää ei anneta, se määritetään automaattisesti vuoden pituiseksi.

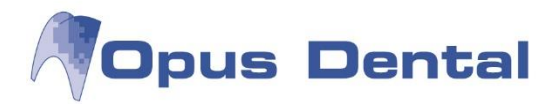

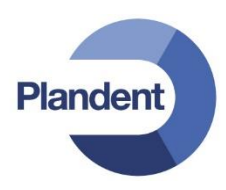

### Erillisselvitys

Lääkemääräykselle voi määrittää erillisselvityksen kirjoittamalla sen koodin ja selityksen.

### Viesti apteekille

Apteekille on mahdollista kirjoitaa viesti lääkemääräystä koskien.

| -Muut morkinnät                                                                                                    |                            |
|----------------------------------------------------------------------------------------------------|----------------------------|
| Muut merkinnat<br>Lääkityksen aloitus<br>Pysyvä lääkitys<br>Lääkevaihtokielto<br>Uusiminen kielletty<br>Annosjakelu<br>Ulkomailla tapahtuvaa osto | Iterointi<br>Ei iterointia |
| Erillisselvitys                                                                                                    |                            |
|                                                                                                    | Selitys                    |
| -Viesti apteekille                                                                                                    |                            |
|                                                                                                    |                            |
|                                                                                                    |                            |

Lopuksi tallenna kirjoitettu lääkemääräys painamalla Tallenna oikeasta yläkulmasta. Voit myös peruuttaa lääkemääräyksen painamalla "Peruuta".

| Sähköinen lääk                             | Sähköinen lääkemääräys |  |  |  |  |  |  |  |  |  |
|--------------------------------------------|------------------------|--|--|--|--|--|--|--|--|--|
| Potilaan tiedot-<br>Nimi<br>Potilas, Testi | Henkilötunnus          |  |  |  |  |  |  |  |  |  |

Järjestelmä siirtyy potilaan näkymään "Uudet lääkemääräykset". Voit vielä muokata lääkemääräystä valitsemalla sen ja painamalla Muokkaa. Vastaavasti voit myös poistaa lääkemääräyksen kirjoituksen valitsemalla sen ja painamalla "Poista", kuten alla.

| RA                              |               |                      |                       |                  | Sul                              | je potilas         | Käyti           | töohje  | Kirjaudu ulo      |  |
|---------------------------------|---------------|----------------------|-----------------------|------------------|----------------------------------|--------------------|-----------------|---------|-------------------|--|
| otilas<br>otilas, Testi 020202/ | 40202         | Käyttäjä<br>Lempinen | Tes, Aili 03198700134 | Organi<br>Atoste | saatio<br>k Healthcare I         | Hervanta           | Halli           | nta     |                   |  |
| Riskitiedot                     | Lääkityslista | i.                   | Kuvantamistutkimukset | Laboratorio      | Laboratoriotutkimukset Palveluta |                    |                 |         |                   |  |
| Tiedot Uudet lääker             |               | määräykset           | Uusimispyynnöt        | Vanhat lääk      | emääräykset                      | äräykset Tulosteet |                 | Arkisto |                   |  |
|                                 |               |                      |                       |                  |                                  | Valitse s          | arakkeet        | ĸ       | irioita uusi      |  |
| Тууррі 🛦                        | Valmiste      |                      |                       | Määrä            | Annostusor                       | nje Allek          | e Allekirjoitus |         |                   |  |
| Lääkemääräys                    | BURANA 200 mg | i tabletti, kalvoj   | päällysteinen         | 1 × 20 fol       | 132456789                        | 456789 ei          |                 |         | Muokkaa 🔚         |  |
|                                 |               |                      |                       |                  |                                  |                    |                 |         | Poista            |  |
|                                 |               |                      |                       |                  |                                  |                    |                 | Allek   | irjoita ja lähetä |  |
|                                 |               |                      |                       |                  |                                  |                    |                 | Le      | ikepöydälle       |  |
|                                 |               |                      |                       |                  |                                  |                    |                 | Lisa    | ää suosikiksi     |  |

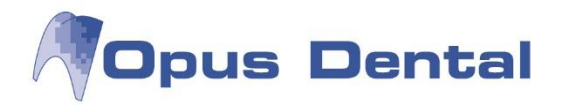

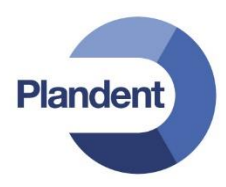

### 3.1.3 Vaikuttavan aineen perusteella

Vaikuttavan aineen perusteella määrättäessä määritä ensiksi hoidon syy kuten kohdassa 3.1.2.

### Vaikuttava aine

Kirjoita vaikuttavan aineen nimi. Kun vaikuttavan aineen nimeä aletaan kirjoittamaan, kentän alapuolelle avautuu lista sopivista vaihtoehdoista.

|   | lapaturma                                               |         |
|---|---------------------------------------------------------|---------|
|   | Auu                                                     | _       |
| U |                                                         | _       |
| ſ | iikuttava aine                                          |         |
|   | lai                                                     |         |
| U | uprofeeni (C01EB16) 5 mg/ml injektioneste, liuos        | <u></u> |
| ſ | Jprofeeni (M01AE01) 20 mg/ml oraalisuspensio            |         |
|   | Jprofeeni (M01AE01) 40 mg/ml oraalisuspensio            |         |
|   | Jprofeeni (M01AE01) 60 mg peräpuikko                    |         |
|   | Jprofeeni (M01AE01) 125 mg peräpuikko                   |         |
| ſ | Jprofeeni (M01AE01) 200 mg tabletti, kalvopäällysteinen |         |
|   | Jprofeeni (M01AE01) 400 mg tabletti, kalvopäällysteinen |         |
|   | Jprofeeni (M01AE01) 400 mg kapseli, pehmeä              |         |
|   | Jprofeeni (M01AE01) 400 mg poretabletti                 |         |
|   | Jprofeeni (M01AE01) 600 mg tabletti, kalvopäällysteinen |         |
| l | Jprofeeni (M01AE01) 800 mg tabletti, kalvopäällysteinen | J       |
| ſ | Jprofeeni (M01AE01) 800 mg depottabletti                | -       |
|   | Inistustapa Lisäselitys tunnistamiselle                 |         |

Kun lääkevalmiste on valittu, jatka lääkemääräyksen koirjoittamista kuten kohdassa 3.1.2 lääkkeen määrästä alkaen. Lopuksi allekirjoita ja lähetä lääkemääräys kuten kohdassa 3.1.6.

### 3.1.4 Apteekissa valmistettava lääke

Apteekissa valmistettavan aineen perusteella määritä ensiksi hoidon syy kuten kohdassa 3.1.2.

### Apteekissa valmistettava lääke

Kirjoita valmistettavalle lääkkeelle otsikko (1.). Täytä ainesosista seuraavat tiedot: tieto siitä, onko ainesosa valmistettavan lääkkeen vaikuttava aine (2.), ATC- koodi (3.), ATC-nimi (4.), nimi (5.), vahvuus (6.), vahvuuden yksikkö (7.) ja vahvuus tekstinä (8.). Vahvuuden ilmoittamiseksi riittää täyttää kentät 6. ja 7. tai kenttä 8. Kirjoita lääkkeelle valmistusohje (9.).

| n Vahvuu<br>tekstini |
|----------------------|
|                      |
| 8.                   |
|                      |
| ad 100               |
|                      |
|                      |
|                      |

Jatka lääkemääräyksen kirjoittamista kuten kohdassa 3.1.2 lääkkeen määrästä alkaen. Lopuksi allekirjoita ja lähetä lääkemääräys kuten kohdassa 3.1.6.

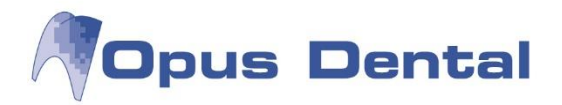

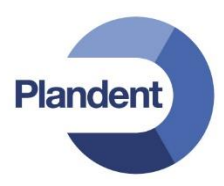

### 3.1.5 Lääketietokannan ulkopuolinen valmiste

Lääketietokannan ulkopuolista valmistetta määrättäessä määritä ensiksi hoidon syy kuten kohdassa 3.1.2 Kirjoita valmisteen tiedot, kuten alla. Valmisteen tyyppi voi olla hoitotarvike, lääketietokannan ulkopuolinen valmiste tai potilaskohtainen erityislupavalmiste. Myös PKV-luokitus ja huumausainetieto voidaan valita.

| ⊂Valmisteen tiedot |                             |
|--------------------|-----------------------------|
| Valmisteen tyyppi  | Kuvaus                      |
| Hoitotarvike       | Duoderm Extra Thin 10x10 cm |
| PKV-luokitus       | ,,                          |
| Ei                 |                             |
| Huumausaine        |                             |
|                    |                             |
| -Lääkkeen määrä    |                             |

Jatka lääkemääräyksen kirjoittamista kuten kohdassa 3.1.2 lääkkeen määrästä alkaen. Lopuksi allekirjoita ja lähetä lääkemääräys kuten kohdassa 3.1.6.

### 3.1.6 Lääkemääräyksen allekirjoitus ja lähetys

Kun olet kirjoittanut halutun määrän lääkemääräyksiä, suorita lääkemääräyksen kirjoitus loppuun painamalla "Allekirjoita ja lähetä", kuten alla. Huomaa, että toiminto allekirjoittaa ja lähettää kaikki listassa olevat lääkemääräykset.

| е | RA                                |               |                      |                    |           |              | Sulje                          | potilas      | Käytt    | öohje   | Kirjaudu ulos     |  |
|---|-----------------------------------|---------------|----------------------|--------------------|-----------|--------------|--------------------------------|--------------|----------|---------|-------------------|--|
| P | otilas<br>otilas, Testi 020202A02 | 202           | Käyttäjä<br>Lempinen | Tes, Aili 03198700 | 134       | Orga<br>Atos | anisaatio<br>stek Healthcare I | Hervanta     | Hal      | linta   |                   |  |
|   | Riskitiedot                       | Lääkityslista |                      | Kuvantamistutkimu  | ukset     | Laborato     | priotutkimukset                | Palvelutapah | tuma     |         |                   |  |
|   | Tiedot                            | Uudet lääke   | määräykset           | Uusimispyynnöt     |           | Vanhat lä    | ääkemääräykset                 | Tulosteet    |          | Arkisto |                   |  |
|   |                                   |               |                      |                    |           |              |                                | Valitse sa   | irakkeet | К       | irioita uusi      |  |
|   | Тууррі 🔺                          | Valmiste      |                      |                    | Määrä Anı |              | Annostusohje                   | Allekirj     | oitus    |         | ,                 |  |
|   | Lääkemääräys                      | BURANA 20 mg  | /ml oraalisuspe      | ensio              | 1 x 100   | ) ml         | Ohje                           | ei           |          | Muokkaa |                   |  |
|   |                                   |               |                      |                    |           |              |                                |              |          |         | Poista            |  |
|   |                                   |               |                      |                    |           |              |                                |              |          | Allek   | irjoita ja lähetä |  |
|   |                                   |               |                      |                    |           |              |                                |              |          | Le      | ikepöydälle       |  |
|   |                                   |               |                      |                    |           |              |                                |              |          | Lisa    | ää suosikiksi     |  |

Syötä PIN2-koodi ja paina OK, kuten alla. Voit myös peruuttaa toiminnon painamalla Peruuta. Onnistuneesti lähetetyt lääkemääräykset poistuvat uusien lääkemääräysten listauksesta ja siirtyvät näkymään "Lähetetyt lääkemääräykset".

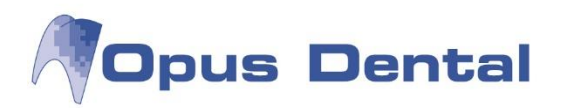

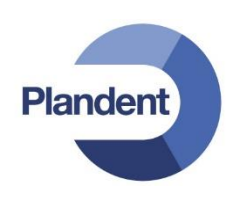

| a uusi      |  |
|-------------|--|
|             |  |
| Muokkaa     |  |
| ista        |  |
| a ja lähetä |  |
| öydälle     |  |
| uosikiksi   |  |
|             |  |
| a<br>k<br>ö |  |

Lähetetyt lääkemääräykset -välilehdellä näkyy auki olevan istunnon aikana kirjoitetut lääkemääräykset. Jos potilas suljetaan ja avataan uudelleen, on lähetetyt lääkemääräykset -välilehti tyhjä ja piilotettu.

| e        | RA                            |                 |                                 |                      |                                                      |                |     |             |              | Sı                     | ulje potilas | k                     | Käyttöohje  | Kirjaudu ulos   |
|----------|-------------------------------|-----------------|---------------------------------|----------------------|------------------------------------------------------|----------------|-----|-------------|--------------|------------------------|--------------|-----------------------|-------------|-----------------|
| P(<br>P( | otilas<br>otilas, Testi 02020 | 2A0202          |                                 | Käyttäjä<br>Lempinen | Organisaatio<br>Tes, Alli 03198700134 Atostek Health |                |     |             |              |                        | ervanta      | н                     | allinta     |                 |
|          | Arkisto                       |                 | Lääkityslista Kuvantamistutkimu |                      |                                                      |                |     | ət          | Laboratoriot | utkimukset             | Palvelutapa  | htuma                 |             |                 |
|          | Tiedot Uudet lääkemääräykset  |                 |                                 |                      | Lähetetyt lää                                        | ikemääräykset  | tUu | simispyynnö | t            | Vanhat lääkemääräykset |              |                       | t Tulosteet |                 |
|          |                               |                 |                                 |                      |                                                      | Valitse saraki |     |             |              |                        |              | Näytä                 |             |                 |
|          | Tyyppi<br>Lääkemääräys        | Tyyppi Valmiste |                                 |                      |                                                      | Määrä Annostus |     |             | 23.08.2016   |                        |              | enemispäivä<br>1.2017 | Т           | ee korjaus      |
|          |                               |                 |                                 |                      |                                                      |                |     |             |              |                        |              |                       |             | Mitätöi         |
|          |                               |                 |                                 |                      |                                                      |                |     |             |              |                        |              |                       | Tulo        | sta potilasohje |
|          |                               |                 |                                 |                      |                                                      |                |     |             |              |                        |              |                       | Le          | ikepöydälle     |
|          |                               |                 |                                 |                      |                                                      |                |     |             |              |                        |              |                       | Lis         | ää suosikiksi   |
|          |                               |                 |                                 |                      |                                                      |                |     |             |              |                        |              |                       |             |                 |

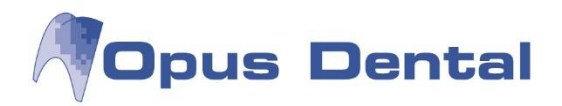

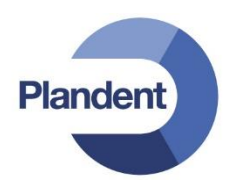

# 3.2 Vanhojen lääkemääräysten haku

Avaa alemman tason välilehti "Vanhat lääkemääräykset". Näkymässä on listattuna potilaan vanhoja lääkemääräyksiä, jos sellaisia on, ja ne on haettu näkyviin. Vanhoihin lääkemääräyksiin kohdistuvat toiminnot on kuvattu tarkemmin omissa kohdissaan. Istunnon aikana lähetetyille lääkemääräyksille on olemassa vastaavat toiminnot Näytä, Tee korjaus, Mitätöi ja Tulosta potilasohje myös potilaan näkymässä "Lähetetyt lääkemääräykset".

| RA                                                |                    |                          |                      |               |                 |     |                                        | S                             | Sulje potilas            | Käyt                   | löohje           | Kirjaudu ulo    |
|---------------------------------------------------|--------------------|--------------------------|----------------------|---------------|-----------------|-----|----------------------------------------|-------------------------------|--------------------------|------------------------|------------------|-----------------|
| otilas<br>otilas, Testi 020202A020                | 02                 |                          | Käyttäjä<br>Lempinen | Tes, Aili 031 | 98700134        |     | Organisaatio<br>Atostek Healthcare Hen | vanta                         |                          | Hallinta               |                  |                 |
| Arkisto                                           | Ris                | kitiedot                 |                      | Lääkitysli    | sta             | Ku  | vantamistutkimukset                    | Labo                          | ratoriotutkimuk          | set Pal                | velutapahtur     | na              |
| Tiedot                                            | Uu                 | det lääkemää             | räykset              | Lähetetyt     | lääkemääräykset | Uu  | simispyynnöt                           | Vanh                          | at lääkemääräy           | kset Tulo              | osteet           |                 |
|                                                   |                    |                          |                      |               |                 | _   |                                        |                               | Valits                   | se sarakkeet           |                  | Pikahaku        |
| Valmiste 🔺                                        | Määrä              | Tekijä                   | Pysyvä               | Luontipäivä   | Vanhenemispäivä | Do  | kumentin OID                           |                               | Tila                     | Toimittamaton<br>määrä | Т                | arkka haku      |
| ATACAND 4 mg tabletti                             | 1 x 98<br>fol      | Lempinen<br>Tes, Aili    | ei                   | 19.08.2016    | 19.08.2017      | 1.2 | .246.10.15719974.93001.201             | 74.93001.2016.2 toimittamaton |                          | 1 x 98 fol             |                  | Näytä           |
| BUDESONID<br>EASYHALER 200<br>mikrog/annos        | 3 x 200<br>annosta | Lempinen<br>Tes, Aili    | ei                   | 22.08.2016    | 22.08.2017      | 1.2 | .246.10.15719974.93001.201             | 6.3                           | toimittamaton            | 3 × 200<br>annosta     | т                | ee korjaus      |
| inhalaatiojauhe<br>aloituspakkaus,<br>suojakotelo |                    |                          |                      |               |                 |     |                                        |                               |                          |                        |                  | Mitätöi         |
| BURANA 125 mg                                     | 1 × 10             | Lempinen                 | ei                   | 23.08.2016    | 23.08.2017      | 1.2 | .246.10.15719974.93001.201             | 6.18                          | toimittamaton            | 1 x 10 fol             | Po               | oista lukitus   |
| peräpuikko                                        | fol                | Tes, Aili                |                      |               |                 |     |                                        |                               |                          |                        | Tee              | uusimispyyntö   |
| BURANA 20 mg/ml<br>oraalisuspensio                | 1 x 100<br>ml      | Lempinen<br>Tes, Aili    | ei                   | 19.08.2016    | 19.08.2017      | 1.2 | .246.10.15719974.93001.201             | 6.1                           | .1 toimittamaton 1 x 100 |                        | 1 x 100 ml Uudis |                 |
| BURANA 20 mg/ml<br>oraalisuspensio                | 1 x 100<br>ml      | Lempinen<br>Tes, Aili    | ei                   | 22.08.2016    | 22.08.2017      | 1.2 | .246.10.15719974.93001.201             | 6.7                           | toimittamaton            | 1 × 100 ml             | Tulo             | sta potilasohje |
| BURANA 200 mg<br>tabletti,<br>kalvonäällysteinen  | 12 x 20<br>fol     | Stråhlmann<br>Tes, Hilja | ı ei                 | 28.07.2016    | 28.07.2017      | 1.2 | .246.10.15719974.93001.201             | 6.11                          | toimittamaton            | 12 x 20 fol            | Tulo             | sta yhteenveto  |

## 3.2.1 Lääkemääräysten tarkka haku

Valitse näkymästä "Vanhat lääkemääräykset" toiminto "Tarkka haku".

| eRA                       |         |        |            |                      |        |                   |        |                                         |                 | Sulje  | potilas                 | ł                    | Käyttöol | nje   | Kirjaudu ulos  |
|---------------------------|---------|--------|------------|----------------------|--------|-------------------|--------|-----------------------------------------|-----------------|--------|-------------------------|----------------------|----------|-------|----------------|
| Potilas<br>Potilas, Testi | 020202A | 0202   |            | Käyttäjä<br>Lempinen | Tes, A | ili 03198700134   |        | Organisa<br>Atostek                     | aatio<br>Health | care I | Hervanta                |                      | Hallinta | 1     |                |
| Riskitiedot Lääkityslista |         |        |            |                      | Kuva   | ntamistutkimukset | Labo   | Laboratoriotutkimukset Palvelutapahtuma |                 |        |                         |                      |          |       |                |
| Tiedot                    |         | Uuc    | det lääkem | lääräykset           | Vani   | hat lääke         | määräy | kset                                    | Tulosteet       |        | A                       | rkisto               |          |       |                |
| Valmiste                  | Määrä   | Tekijä | Pysyvä     | Luontipäi            | ivä ▲  | Vanhenemispäivä   | Do     | okumentii                               | n OID           | Tila   | Valitse s<br>Toimittama | arakkeet<br>aton mää | ärä      | F     | Pikahaku       |
|                           |         |        |            |                      |        |                   |        |                                         |                 |        |                         |                      |          | Та    | rkka haku      |
|                           |         |        |            |                      |        |                   |        |                                         |                 |        |                         |                      |          |       | Näytä          |
|                           |         |        |            |                      |        |                   |        |                                         |                 |        |                         |                      |          | Te    | e korjaus      |
|                           |         |        |            |                      |        |                   |        |                                         |                 |        |                         |                      |          |       | Mitätöi        |
|                           |         |        |            |                      |        |                   |        |                                         |                 |        |                         |                      |          | Po    | ista lukitus   |
|                           |         |        |            |                      |        |                   |        |                                         |                 |        |                         |                      |          | Tee u | usimispyyntö   |
|                           |         |        |            |                      |        |                   |        |                                         |                 |        |                         |                      |          |       | Uudista        |
|                           |         |        |            |                      |        |                   |        |                                         |                 |        |                         |                      |          | Tulos | ta potilasohje |
|                           |         |        |            |                      |        |                   |        |                                         |                 |        |                         |                      |          | Tulos | ta yhteenveto  |

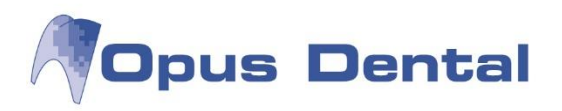

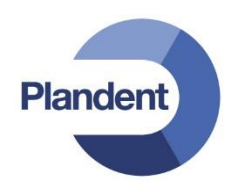

Tarkassa haussa näet alla kuvatun hakuikkunan.

| e | RA                                                |                    |                       |                                                                                                    | Sulje potilas | Käyttöo                      |            | Kirjaudu ulos |
|---|---------------------------------------------------|--------------------|-----------------------|----------------------------------------------------------------------------------------------------|---------------|------------------------------|------------|---------------|
| F | Potilas<br>Potilas, Testi 020202A0202             |                    |                       | Haku<br>Haun tyyppi                                                                                                    | ×             | Hallinta                     | ·          |               |
|   | Arkisto                                           |                    |                       | Voimassa oleva lääkitys<br>Haun syy                                                                                                    | • kse         |                              | utapahtuma |               |
|   | Tiedot                                            | Uudet              | lääkemääri            | Hoito                                                                                                    | ▼ ayks        | set Tuloste                  | et         |               |
|   | -                                                 |                    |                       | Potilaan suostumus Suullinen suostumus                                                                                                    | ▼ alitse      | e sarakkeet<br>Toimittamaton | Pil        | kahaku        |
|   | Valmiste ▲                                        | Määrä              | Tekijä                | Vain itse määrätyt lääkkeet<br>Toimitustila                                                                                                    |               | määrä                        |            | ka haku       |
|   | ATACAND 4 mg tabletti                             | 1 x 98<br>fol      | Lempiner<br>Tes, Aili | Ei tiedossa                                                                                                    | •             | 1 x 98 fol                   |            | Näytä         |
|   | BUDESONID EASYHALER<br>200 mikrog/annos           | 3 x 200<br>annosta | Lempiner<br>Tes, Aili | - region and parameters in the second second s | Deruute       | 3 x 200<br>annosta           | Тее        | korjaus       |
|   | inhalaatiojauhe<br>aloituspakkaus,<br>suojakotelo |                    |                       |                                                                                                    | Feruuta       |                              | N          | /litätöi      |

Valitse haun tyyppi pudotusvalikosta, kuten alla. Hakudialogin kentät mukautuvat valitsemasi hakutyypin mukaan.

| Haun tyyppi                      |     |         |
|----------------------------------|-----|---------|
| Kaikki lääkemääräykset           |     | -       |
| Kaikki lääkemääräykset           |     |         |
| Tietty lääkemääräys              |     |         |
| Voimassa oleva lääkitys          |     |         |
| Potilaan suostumus               |     |         |
|                                  |     | -       |
| Vain itse määrätyt lääkkeet      |     |         |
| Toimitustila                     |     |         |
| Ei tiedossa                      |     | •       |
| Rajoita hakua päivämäärän mukaan |     |         |
|                                  |     |         |
|                                  | Нар | Portuta |

### Kaikkien lääkemääräysten haku

Kun haun tyypiksi valitaan "Kaikki lääkemääräykset", dialogissa valitaan seuraavaksi haun syy ja potilaan suostumus. Haun syyt voit valita pudotusvalikosta.

|                                  |        | Sulje poli |
|----------------------------------|--------|------------|
| laku                             |        | ×          |
| Haun tyyppi                      |        |            |
| Kaikki lääkemääräykset           |        | ~          |
| Haun syy                         |        |            |
|                                  |        | ~          |
|                                  |        |            |
| Kiireellinen hoito               |        |            |
| Mitätöinti                       |        |            |
| Korjaus                          | äminen |            |
| Muu                              | ammen  |            |
| Rajoita hakua päivämäärän mukaan |        |            |
|                                  |        |            |
|                                  | Нар    | Peruuta    |
|                                  | Tiac   | i ciuda    |

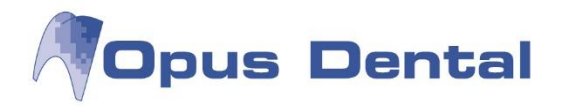

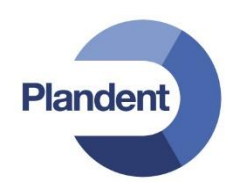

Potilaan suostumuksen voit valita pudotusvalikosta. Jos syyksi on valittu "Hoito" tai "Mitätöinti", suostumuksen täytyy olla "Suullinen suostumus" tai "Allekirjoitettu suostumus". Syillä "Kiireellinen hoito" ja "Korjaus", suostumukseksi riittää valinta "Suostumusta ei tarvita". Suostumusta ei tarvita myöskään silloin, kun hakua rajoitetaan vain itse määrättyihin lääkkeisiin, tai kun haun syynä on "Mitätöinti", ja mitätöitäväksi haettava lääkemääräys on kirjoitettu väärälle henkilölle. Jos syyksi on valittu "Muu", suostumuksen täytyy olla "Allekirjoitettu suostumus".

| Haku                                                                   |     | Sulje potil<br>× |
|------------------------------------------------------------------------|-----|------------------|
| Haun tyyppi                                                            |     |                  |
| Kaikki laakemaaraykset<br>Haun syy                                     |     | <b>`</b>         |
| Potilaan suostumus                                                     |     |                  |
| Suostumusta ei tarvita<br>Suullinen suostumus<br>Kirjallinen suostumus |     |                  |
| Rajoita hakua päivämäärän mukaan                                       |     |                  |
|                                                                        | Hae | Peruuta          |

Lääkemääräysten hakutuloksia voi suodattaa toimitustilan perusteella. Pudotusvalikosta avautuu vaihtoehdot

|                             | Suje por |
|-----------------------------|----------|
| Haku                        | ×        |
| Haun tyyppi                 |          |
| Kaikki lääkemääräykset      | •        |
| Haun syy                    |          |
| Hoito                       | •        |
| Potilaan suostumus          |          |
| Suullinen suostumus         | •        |
| Vain itse määrätyt lääkkeet |          |
| Ei tiedossa                 | •        |
| Ei tiedossa                 |          |
| Toimittamaton               |          |
| Osittain toimitettu         |          |

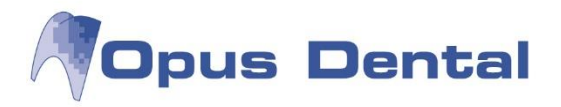

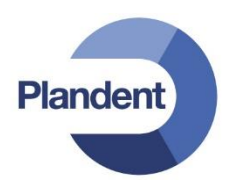

Lääkemääräysten haun voi rajoittaa päivämäärän mukaan.

|                                  | Sulje potilas |
|----------------------------------|---------------|
| Haku                             | ×             |
| Haun tyyppi                      |               |
| Kaikki lääkemääräykset           | •             |
| Haun syy                         |               |
| Hoito                            | •             |
| Potilaan suostumus               |               |
| Suullinen suostumus              | •             |
| Vain itse määrätyt lääkkeet      |               |
| Toimitustila                     |               |
| Ei tiedossa                      | -             |
| Rajoita hakua päivämäärän mukaan |               |
| 1.1.2014 – 31.12.20              | 14            |
|                                  | )             |
| Had                              | > Peruuta     |
|                                  | , Torutu      |

### Tietyn lääkemääräyksen haku

Valittaessa haun tyypiksi "Tietty Lääkemääräys", tunniste-kenttä tulee näkyviin kuten alla. Tunnisteeksi syötetään lääkemääräyksen OID-tunniste. Lääkemääräyksen OID on viivakoodina potilasohjeessa ja yhteenvedossa.

|                          |     | Sulje poti |
|--------------------------|-----|------------|
| laku                     |     | ×          |
| Haun tvvppi              |     |            |
| Tietty lääkemääräys      |     | •          |
| Haun syy                 |     |            |
| Hoito                    |     | -          |
| Potilaan suostumus       |     |            |
| Suullinen suostumus      |     | -          |
| Lääkemääräyksen tunniste |     |            |
|                          |     |            |
| ~                        |     |            |
|                          | Нае | Peruuta    |

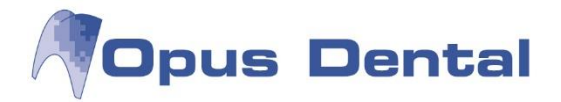

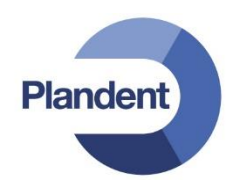

### Voimassa olevan lääkityksen haku

Voit hakea voimassa olevan lääkityksen, kuten alla. Erona kaikkien lääkemääräysten hakuun on, ettei tämän haun tuloksissa näytetä vanhentuneita reseptejä.

| C                                |     | Sulje poula |
|----------------------------------|-----|-------------|
| Haku                             |     | ×           |
| Haun taanni                      |     |             |
|                                  |     |             |
| Voimassa oleva lääkitys          |     | ~           |
| Haun syy                         |     |             |
| Hoito                            |     | $\sim$      |
| Potilaan suostumus               |     |             |
| Suullinen suostumus              |     | $\sim$      |
| Rajoita hakua päivämäärän mukaan |     |             |
|                                  | ) – |             |
|                                  |     |             |
|                                  | Hae | Peruuta     |
|                                  |     |             |

Lopuksi suorita haku painamalla "Hae" tai peruuta haku painamalla "Peruuta". Jos haku annetuilla ehdoilla ei ole sallittua, järjestelmä antaa varoituksen. Tämän jälkeen hakuehtoja on mahdollista muokata, ja hakua voi yrittää uudestaan. Hakuehtoihin täsmäävät lääkemääräykset listataan näkymään. Jos hakuehdoilla ei löydy yhtään lääkemääräystä, järjestelmä ilmoittaa siitä.

### 3.2.2 Lääkemääräysten pikahaku

Yleisimpiä tapauksia varten käyttöliittymästä löytyy kaksi pikahakutoimintoa. Pikahaku on käytössä vain, jos potilas on avattu henkilötunnusta käyttäen. Käynnistä pikahaku painamalla "Pikahaku". Vaihtoehtoja ovat:

- "Kaikki lääkemääräykset hoitoa varten potilaan suullisella suostumuksella"
- "Voimassa oleva lääkitys hoitoa varten potilaan suullisella suostumuksella"

| RA                                  |             |             |                            |                  |                                       | Sulje potilas              | Käyttöohje      | Kirjaudu u                                                     |
|-------------------------------------|-------------|-------------|----------------------------|------------------|---------------------------------------|----------------------------|-----------------|----------------------------------------------------------------|
| otilas<br>otilas, Testi 020202A0202 |             | Käytt       | tājā<br>pinen Tes, Aili 03 | 198700134        | Organisaatio<br>Atostek Healthcare He | rvanta                     | Hallinta        |                                                                |
| Riskitiedot                         | Lääkityslis | sta         | Kuvanta                    | ımistutkimukset  | Laboratoriotutkimukset                | Palvelutapahtuma           |                 |                                                                |
| Tiedot                              | Uudet lääk  | (emääräykse | t Uusimis                  | pyynnöt          | Vanhat lääkemääräykset                | Tulosteet                  | Arkisto         |                                                                |
|                                     |             |             |                            | Ка               | aikki lääkemääräykset hoitoa va       | irten potilaan suullisella | suostumuksella  | Pikahaku                                                       |
| Valmiste 🛦 🛛 Määrä                  | Tekijä      | Pysyvä      | Luontipäivä                | Vanhenemis pä Vo | pimassa oleva lääkitys hoitoa va      | arten potilaan suullisella | suostumuksella  |                                                                |
|                                     |             |             |                            |                  |                                       |                            |                 | тагкка паки                                                    |
|                                     |             |             |                            |                  |                                       |                            |                 | Näytä                                                          |
|                                     |             |             |                            |                  |                                       |                            |                 | Tee korjaus                                                    |
|                                     |             |             |                            |                  |                                       |                            |                 | Mitätöi                                                        |
|                                     |             |             |                            |                  |                                       |                            |                 | Windton                                                        |
|                                     |             |             |                            |                  |                                       |                            | F               | Poista lukitus                                                 |
|                                     |             |             |                            |                  |                                       |                            | F               | Poista lukitus<br>uusimispyyntä                                |
|                                     |             |             |                            |                  |                                       |                            | F               | Poista lukitus<br>uusimispyyntä<br>Uudista                     |
|                                     |             |             |                            |                  |                                       |                            | F<br>Tee<br>Tuk | Poista lukitus<br>uusimispyyntä<br>Uudista<br>osta potilasohja |

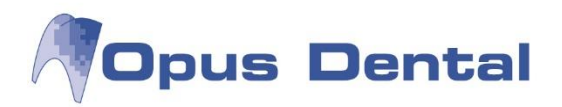

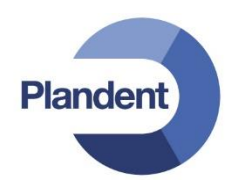

### 3.2.3 Lääkemääräysten tarkastelu

Suorita ensiksi vanhojen lääkemääräysten haku, kuten yllä. Näyttääksesi lääkemääräyksen valitse listasta lääkemääräys ja paina "Näytä".

| e | RA                                                |                    |                       |                        |                |                 |    |                                         |       | Sulje potilas | Käytt                  | öohje | Kirjaudu ulos  |  |
|---|---------------------------------------------------|--------------------|-----------------------|------------------------|----------------|-----------------|----|-----------------------------------------|-------|---------------|------------------------|-------|----------------|--|
| F | otilas<br>otilas, Testi 020202A0202               |                    |                       | Käyttäjä<br>Lempinen T | es, Aili 03198 | 3700134         |    | Organisaatio<br>Atostek Healthcare Herr | vanta |               | Hallinta               |       |                |  |
|   | Riskitiedot                                       | Lääkit             | yslista               |                        | Kuvantamis     | tutkimukset     | La | boratoriotutkimukset                    | Palv  | velutapahtuma |                        |       |                |  |
|   | Tiedot                                            | Uudet              | lääkemäärä            | ykset                  | Uusimispyy     | nnöt            | Va | nhat lääkemääräykset                    | Tulo  | steet         | Arkis                  | to    |                |  |
|   |                                                   | _                  |                       | _                      |                |                 |    |                                         |       | Valits        | e sarakkeet            | F     | Pikahaku       |  |
|   | Valmiste 🔺                                        | Määrä              | Tekijä                | Pysyvä                 | Luontipäivä    | Vanhenemispäivä | D  | okumentin OID                           |       | Tila          | Toimittamaton<br>määrä | Та    | rkka haku      |  |
|   | ATACAND 4 mg tabletti                             | 1 x 98<br>fol      | Lempinen<br>Tes, Aili | ei                     | 19.08.2016     | 19.08.2017      | 1  | .2.246.10.15719974.93001.20             | 16.2  | toimittamaton | 1 x 98 fol             |       | Näytä 🔚        |  |
|   | BUDESONID EASYHALER<br>200 mikrog/annos           | 3 x 200<br>annosta | Lempinen<br>Tes, Aili | ei                     | 22.08.2016     | 22.08.2017      | 1  | .2.246.10.15719974.93001.20             | 16.3  | toimittamaton | 3 x 200<br>annosta     | Te    | e korjaus      |  |
|   | inhalaatiojauhe<br>aloituspakkaus,<br>suojakotelo |                    |                       |                        |                |                 |    |                                         |       |               |                        |       | Mitätöi        |  |
|   | BURANA 125 mg<br>peräpuikko                       | 1 x 10<br>fol      | Lempinen<br>Tes, Aili | ei                     | 23.08.2016     | 23.08.2017      | 1  | .2.246.10.15719974.93001.20             | 16.18 | toimittamaton | 1 × 10 fol             | Po    | ista lukitus   |  |
|   | BURANA 20 mg/ml<br>oraalisuspensio                | 1 x 100<br>ml      | Lempinen<br>Tes, Aili | ei                     | 22.08.2016     | 22.08.2017      | 1  | .2.246.10.15719974.93001.20             | 16.7  | toimittamaton | 1 x 100 ml             | Tee u | usimispyyntö   |  |
|   | BURANA 20 mg/ml                                   | 1 x 100            | Lempinen              | ei                     | 19.08.2016     | 19.08.2017      | 1  | .2.246.10.15719974.93001.20             | 16.1  | toimittamaton | 1 x 100 ml             |       | Uudista        |  |
|   | oraalisuspensio                                   | ml                 | Tes, Aili             | n oi                   | 29.07.2016     | 29.07.2017      | 1  | 2 246 10 16710074 02001 20              | 16.11 | toimittomaton | 12 × 20 fol            | Tulos | ta potilasohje |  |
|   | kalvopäällysteinen                                | fol                | Tes, Hilja            |                        | 20.07.2010     | 20.01.2011      |    | .2.240.10.15719974.93001.20             | 10.11 | tommamaton    | 12 × 20 101            | Tulos | ta yhteenveto  |  |

Haettu lääkemääräys avataan, kuten alla. Jos lääkemääräystä on korjattu, yläreunassa on näkyvillä painike "Vanhempi versio", jonka avulla saa näkyviin vanhemman version.

| Sähköinen lääkemä         | ää <mark>r</mark> äys (V | ersio 2 / 2)                      |                       | Vanhempi versio          | DUUdempi versio          | Sulje |
|---------------------------|--------------------------|-----------------------------------|-----------------------|--------------------------|--------------------------|-------|
| -Lääkemääräyksen tekijä   |                          |                                   |                       |                          |                          |       |
| Määräysaika               | Organisa                 | atio                              | Puhelinnumero         |                          | Sähköposti               |       |
| 24.08.2016 12:20:26       | Atostek                  | Healthcare Hervanta               | 0331260100            |                          |                          |       |
| Nimi                      | Katuosoit                | e                                 | Postinumero           |                          | Kaupunki                 |       |
| Lempinen Tes, Aili        | PL 107                   |                                   | 33721                 |                          | Tampere                  |       |
| -Lääkemääräyksen korjaus- |                          |                                   |                       |                          |                          |       |
| Korjausaika               | Organisa                 | atio                              | Lääkehoidon muutoksen | syy                      |                          |       |
| 24.08.2016 12:26:54       | Atostek                  | Оу                                | Muu lääkkeen muutos   |                          |                          |       |
| Korjauksen tekijä         | Katuosoit                | e                                 | _                     |                          |                          |       |
| Lempinen Tes, Aili        | PL 107                   |                                   |                       |                          |                          |       |
| Puhelinnumero             | Postinum                 | ero                               |                       |                          |                          |       |
| 0331260100                | 33721                    |                                   |                       |                          |                          |       |
| Sähköposti                | Kaupunki                 |                                   |                       |                          |                          |       |
|                           | Tampere                  | •                                 |                       |                          |                          |       |
|                           |                          |                                   |                       |                          |                          |       |
|                           |                          |                                   |                       |                          |                          |       |
| Potilaan tiedot           |                          |                                   |                       |                          |                          |       |
| Nimi                      |                          | Henkilotunnus                     |                       |                          |                          |       |
| Potilas, Testi            |                          | 020202A0202                       |                       |                          |                          |       |
| Hoidon syy                |                          |                                   |                       |                          |                          | ]     |
| Sairaus                   | Työnantajan nimi (t      | äytetään työtapaturmatapauksissa) | Vaku                  | utusyhtiön nimi (täytetä | än tapaturmatapauksissa) |       |
|                           |                          |                                   |                       |                          |                          |       |

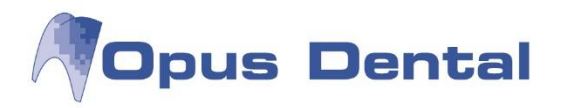

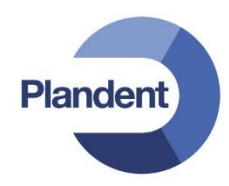

Versiota tarkasteltaessa, edelliseen versioon verrattuna muuttuneet tiedot on korostettu punaisella, kuten annostus alla.

| limi                                                                                                    |                    | Henkilötunnus                       |                                            |                                  |                         |  |
|----------------------------------------------------------------------------------------------------|--------------------|-------------------------------------|--------------------------------------------|----------------------------------|-------------------------|--|
| Saarinen, Potilas                                                                                                    |                    | 010582-673J                         | ]                                          |                                  |                         |  |
| -loidon syy                                                                                                    |                    |                                     |                                            |                                  |                         |  |
| Sairaus                                                                                                    | Työnantajan nimi ( | (täytetään työtapaturmatapauksissa) |                                            | Vakuutusyhtiön nimi (täytetää    | n tapaturmatapauksissa) |  |
| ]Tapaturma                                                                                                    |                    |                                     |                                            |                                  |                         |  |
| ]Muu                                                                                                    |                    |                                     |                                            |                                  |                         |  |
|                                                                                                    |                    |                                     |                                            |                                  |                         |  |
| -ääkevalmiste                                                                                                    |                    |                                     |                                            |                                  |                         |  |
| ASPIRIN 500 mg tabletti                                                                                                   |                    |                                     |                                            |                                  |                         |  |
|                                                                                                    |                    |                                     |                                            |                                  |                         |  |
| ääkkeen määrä                                                                                                    |                    |                                     |                                            |                                  |                         |  |
| Laanneen maara                                                                                                    |                    |                                     |                                            |                                  |                         |  |
| Laakkeen maara                                                                                                    |                    | Pakkauskoko                         |                                            | Pakkausten määrä                 |                         |  |
| Määrätään pakkauksina                                                                                                    |                    | Pakkauskoko                         |                                            | Pakkausten määrä                 |                         |  |
| Määrätään pakkauksina                                                                                                    |                    | Pakkauskoko<br>20 fol               |                                            | Pakkausten määrä<br>1            |                         |  |
| Määrätään pakkauksina                                                                                                    | itus               | Pakkauskoko<br>20 fol               |                                            | Pakkausten määrä                 |                         |  |
| Määrätään pakkauksina<br>Annostus ja käyttötarkoi<br>nnostusohjeet                                                        |                    | Pakkauskoko<br>20 fol               | Lääkkeen kävttöta                          | Pakkausten määrä                 |                         |  |
| Määrätään pakkauksina<br>Annostus ja käyttötarkoi<br>.nostusohjeet<br>1-2 tablettia päivässä                              | itus-              | Pakkauskoko<br>20 fol               | Lääkkeen käyttöta                          | Pakkausten määrä 1 arkoitus      |                         |  |
| Määrätään pakkauksina<br>Annostus ja käyttötarkoi<br>nnostusohjeet<br>1-2 tablettia päivässä.                             | itus-              | Pakkauskoko<br>20 fol               | Lääkkeen käyttöta                          | Pakkausten määrä 1 arkoitus een. |                         |  |
| Määrätään pakkauksina<br>Annostus ja käyttötarkoi<br>unostusohjeet<br>1-2 tablettia päivässä.                             | itus-              | Pakkauskoko<br>20 fol               | Lääkkeen käyttöta<br>Verenohennukse        | Pakkausten määrä 1 arkoitus een. |                         |  |
| Määrätään pakkauksina<br>Annostus ja käyttötarkoi<br>nnostusohjeet<br>1-2 tabiettia päivässä.                             | itus-              | Pakkauskoko<br>20 foi               | Lääkkeen käyttöta<br>Verenohennukse        | Pakkausten määrä 1 arkoitus sen. |                         |  |
| Määrätään pakkauksina<br>Annostus ja käyttötarkoi<br>Innostusohjeet<br>1-2 tablettia päivässä.                            | itus-              | Pakkauskoko<br>20 foi               | Lääkkeen käyttöta<br>Verenohennukse<br>Sic | Pakkausten määrä 1 arkoitus een. |                         |  |
| Määrätään pakkauksina<br>Annostus ja käyttötarkoi<br>nnostusohjeet<br>1-2 tabiettia päivässä.<br>Potilaan tunnistaminen-  | itus               | Pakkauskoko 20 fol                  | Lääkkeen käyttöta<br>Verenohennukse<br>Sic | Pakkausten määrä 1 arkoitus een. |                         |  |
| Määrätään pakkauksina Annostus ja käyttötarkoi nnostusohjeet 1-2 tablettia päivässä. Potilaan tunnistaminen- unnistustapa | itus               | Pakkauskoko<br>20 fol               | Lääkkeen käyttöta<br>Verenohennukse<br>Sic | Pakkausten määrä 1 arkoitus een. |                         |  |

# 3.3 Lääkemääräyksen korjaus

Suorita vanhojen lääkemääräysten haku (kohta 3.2). Valitse listasta lääkemääräys ja paina "Tee korjaus".

| е | RA                                                 |                   |                          |                    |                       |                 |     |                                         | S                     | Sulje potilas    | k                   | Cäyttöo           | ohje  | Kirjaudu ulo            | S |
|---|----------------------------------------------------|-------------------|--------------------------|--------------------|-----------------------|-----------------|-----|-----------------------------------------|-----------------------|------------------|---------------------|-------------------|-------|-------------------------|---|
| P | otilas<br>otilas, Testi 020202A0                   | )202              |                          | Käyttäjä<br>Lempin | i<br>en Tes, Aili 031 | 98700134        |     | Organisaatio<br>Atostek Healthcare Herv | vanta                 |                  | Hallint             | a                 |       |                         |   |
|   | Arkisto                                            | F                 | Riskitiedot              |                    | Lääkitysli            | sta             | Ku  | uvantamistutkimukset                    | Laboratoriotutkimukse |                  | et                  | t Palvelutapahtur |       | a                       |   |
| ~ | Tiedot                                             | ι                 | Judet lääkemä            | äräykset           | Lähetetyt             | lääkemääräykset | Uu  | ısimispyynnöt                           | Vanh                  | nat lääkemääräyk | set                 | Tulost            | eet   |                         |   |
|   |                                                    |                   |                          |                    |                       |                 | _   |                                         |                       | Valits           | e sarakkeet         |                   | F     | Pikahaku                |   |
|   | Valmiste                                           | Määrä             | Tekijä                   | Pysyvä             | Luontipäivä 🔺         | Vanhenemispäivä | Do  | kumentin OID                            |                       | Tila             | Toimittama<br>määrä | aton              | Ta    | rkka haku               |   |
|   | BURANA 200 mg<br>tabletti,<br>kalvopäällysteinen   | 12 x 20<br>fol    | Stråhlmann<br>Tes, Hilja | ei                 | 28.07.2016            | 28.07.2017      | 1.2 | 2.246.10.15719974.93001.2016            | 6.11                  | toimittamaton    | 12 x 20 fol         |                   |       | Näytä                   |   |
|   | BURANA 400 mg<br>jauhe oraaliliuosta               | 1 x 20<br>kpl     | Stråhlmann<br>Tes, Hilja | ei                 | 28.07.2016            | 28.07.2017      | 1.2 | 2.246.10.15719974.93001.2016            | 6.12                  | toimittamaton    | 1 x 20 kpl          |                   | Те    | e korjaus 🛛 👆           |   |
|   | IBUMAX 200 mg<br>tabletti,<br>kalvopäällysteinen   | 213 x<br>20 fol   | Stråhlmann<br>Tes, Hilja | ei                 | 28.07.2016            | 28.07.2017      | 1.2 | 2.246.10.15719974.93001.2016            | 6.13                  | toimittamaton    | 213 × 20 fo         | 1                 | Poi   | Mitätöi<br>sta lukitus  |   |
|   | HARMONET 75/20<br>mikrog tabletti,<br>päällystetty | 2 x 3 x<br>21 fol | Stråhlmann<br>Tes, Hilja | ei                 | 28.07.2016            | 28.07.2017      | 1.2 | 2.246.10.15719974.93001.2016            | 6.14                  | toimittamaton    | 2 x 3 x 21 f        | ol                | Tee u | usimispyyntö<br>Uudista |   |
|   | BURANA 20 mg/ml<br>oraalisuspensio                 | 1 x 100<br>ml     | Lempinen<br>Tes, Aili    | ei                 | 19.08.2016            | 19.08.2017      | 1.2 | 2.246.10.15719974.93001.2016            | 6.1                   | toimittamaton    | 1 x 100 ml          |                   | Tulos | ta potilasohje          |   |
|   | ATACAND 4 mg<br>tabletti                           | 1 x 98<br>fol     | Lempinen<br>Tes, Aili    | ei                 | 19.08.2016            | 19.08.2017      | 1.2 | 2.246.10.15719974.93001.2016            | 6.2                   | toimittamaton    | 1 x 98 fol          |                   | Tulos | ta yhteenveto           |   |

Voit muokata määräyksen tietoja samoin kuin uutta lääkemääräystä kirjoittaessa (kohta 3.1).

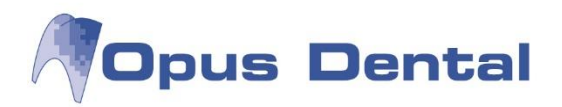

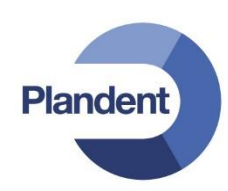

| Sähköinen lääk                                             | emäärä           | ys                             |               |                       | Tallenna                 | Peruuta      |
|------------------------------------------------------------|------------------|--------------------------------|---------------|-----------------------|--------------------------|--------------|
| Potilaan tiedot<br>Nimi<br>Potilas, Testi                  |                  | Henkilötunnus<br>020202A0202   | ]             |                       |                          |              |
| ─Hoidon syy<br>☑ Sairaus<br>□ Tapaturma<br>□ Muu           | Työnantajan nii  | mi (täytetään työtapaturmatapa | uksissa)      | Vakuutusyhtiön ni     | imi (täytetään tapaturma | tapauksissa) |
| Lääkevalmiste<br>BURANA 200 mg tabletti, kalv              | opäällysteinen   |                                |               |                       |                          |              |
| Lääkkeen määrä                                             |                  | Pakkauskoko<br>20 fol          |               | Pakkausten määr<br>12 | ä                        |              |
| Annostus ja käyttötarkoi                                   | tus              |                                | Lääkkeen käyt | tötarkoitus           |                          |              |
| Potilaan tunnistaminen-<br>Tunnistustapa                   | Lisäselitys tunr | istamiselle                    |               |                       |                          |              |
| Muut merkinnät     Lääkityksen aloitus     Dysyvä lääkitys | Iterointi        |                                |               |                       |                          |              |

Lopuksi valitse korjaukselle syy, kuten alla. Syyn ollessa "Muu syy"myös selitys on pakollinen

| -Korjauksen perustelu |         |
|-----------------------|---------|
| Syy                   | Selitys |
|                       |         |
|                       |         |
|                       |         |

Tallenna tai peruuta korjaus. Järjestelmä siirtyy potilaan näkymään "Uudet lääkemääräykset". Viimeistele korjattu lääkemääräys tekemällä allekirjoitus (kohta 3.1.6).

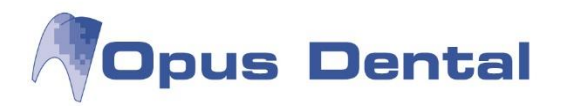

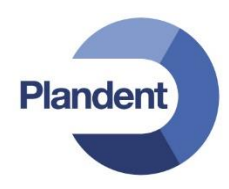

# 3.4 Lääkemääräyksen mitätöinti

Suorita ensiksi vanhojen lääkemääräysten haku (kohta 3.2). Valitse listasta lääkemääräys ja paina Mitätöi, kuten alla. Huomaa, että valittu lääkemääräys ei voi olla kokonaan toimitettu tai vanhentunut.

| eRA                                          |                    |                       |                      |                |            |          | Sulje                            | potilas          | Käyttö    | ohje    | Kirjaudu ulos  |
|----------------------------------------------|--------------------|-----------------------|----------------------|----------------|------------|----------|----------------------------------|------------------|-----------|---------|----------------|
| <sup>p</sup> otilas<br>Potilas, Testi 02020: | 2A0202             |                       | Käyttäjä<br>Lempinen | Tes, Aili 0319 | 8700134    | Or<br>At | rganisaatio<br>tostek Healthcare | Hervanta         | Hall      | inta    |                |
| Riskitiedot                                  | L                  | ääkityslista          |                      | Kuvantamistu   | ıtkimukset | Labora   | atoriotutkimukset                | Palvelutapaht    | uma       |         |                |
| Tiedot                                       | ι                  | Judet lääkem          | nääräykset           | Uusimispyyni   | nöt        | Vanha    | t lääkemääräykset                | Tulosteet        |           | Arkisto |                |
|                                              |                    |                       |                      |                |            |          |                                  | Valitse saral    | kkeet     | F       | Pikahaku       |
| Valmiste 🔺                                   | Määrä              | Tekijä                | Pysyvä               | Luontipäivä    | Vanhenem   | ispäivä  | Dokumentin OID                   |                  | Tila      | Ta      | irkka haku     |
| ATACAND 4 mg<br>tabletti                     | 1 x 98<br>fol      | Lempinen<br>Tes, Aili | ei                   | 19.08.2016     | 19.08.2017 |          | 1.2.246.10.1571997               | 74.93001.2016.2  | toimittam |         | Näytä          |
| BUDESONID<br>EASYHALER                       | 3 x 200<br>annosta | Lempinen<br>Tes, Aili | ei                   | 22.08.2016     | 22.08.2017 |          | 1.2.246.10.1571997               | 74.93001.2016.3  | toimittam | Te      | e korjaus      |
| 200<br>mikrog/annos<br>inhalaatiojauhe       |                    |                       |                      |                |            |          |                                  |                  |           |         | Mitätöi 🖕      |
| aloituspakkaus,<br>suojakotelo               |                    |                       |                      |                |            |          |                                  |                  |           | Po      | ista lukitus   |
| BURANA 125 mg<br>peräpuikko                  | 1 x 10<br>fol      | Lempinen<br>Tes, Aili | ei                   | 23.08.2016     | 23.08.2017 |          | 1.2.246.10.1571997               | 74.93001.2016.18 | toimittam | Tee u   | usimispyyntö   |
| BURANA 20<br>mg/ml                           | 1 x 100<br>ml      | Lempinen<br>Tes, Aili | ei                   | 19.08.2016     | 19.08.2017 |          | 1.2.246.10.1571997               | 74.93001.2016.1  | toimittam |         | Uudista        |
| oraalisuspensio                              |                    |                       |                      |                |            |          |                                  |                  |           | Tulos   | ta potilasohje |
| BURANA 20<br>mg/ml<br>oraalisuspensio        | 1 x 100<br>ml      | Lempinen<br>Tes, Aili | ei                   | 22.08.2016     | 22.08.2017 |          | 1.2.246.10.1571997               | (4.93001.2016.7  | toimittam | Tulos   | ta yhteenveto  |

Valitse mitätöinnille syy ja potilaan suostumus.

| Mitätöinti                                                                                                    | × |
|----------------------------------------------------------------------------------------------------|---|
|                                                                                                    |   |
| Mitätöinnin syy                                                                                                    |   |
|                                                                                                    | - |
|                                                                                                    |   |
| Lääkkeen tarve on päättynyt<br>Määräaikainen lääke<br>Lääkkeen haittavaikutus<br>Toisen sairauden tai hoidon aiheuttama muutos                                                                      |   |
| Potilaan antamat virheelliset tiedot tai pakottaminen<br>Tekninen syy                                                                                                    |   |
|                                                                                                    |   |
| Muu lääkkeen muutos<br>Muu syy                                                                                                    |   |
| Muu lääkkeen muutos<br>Muu syy                                                                                                    |   |
| Muu lääkkeen muutos<br>Muu syy<br>Reinhold                                                                                                    |   |
| Muu lääkkeen muutos<br>Muu syy<br>Reinhold                                                                                                    |   |
| Muu lääkkeen muutos<br>Muu syy<br>Reinhold<br>Mitätöinti                                                                                                    |   |
| Muu lääkkeen muutos<br>Muu syy<br>Reinhold<br>Mitätöinti                                                                                                    | × |
| Muu lääkkeen muutos<br>Muu syy<br>Reinhold<br>Mitätöinti                                                                                                    | × |
| Muu lääkkeen muutos<br>Muu syy<br>Reinhold<br>Mitätöinti<br>Mitätöinnin syy                                                                                                    | × |
| Muu lääkkeen muutos<br>Muu syy<br>Reinhold<br>Mitätöinnti<br>Mitätöinnin syy                                                                                                    | × |
| Muu lääkkeen muutos<br>Muu syy<br>Reinhold<br>Mitätöinnin<br>Mitätöinnin syy<br>Potilaan suostumus                                                                                                  | × |
| Muu lääkkeen muutos<br>Muu syy<br>Reinhold<br>Mitätöinnin<br>Mitätöinnin syy<br>Potilaan suostumus                                                                                                  | × |
| Muu lääkkeen muutos<br>Muu syy<br>Reinhold<br>Mitätöinnin<br>Mitätöinnin syy<br>Potilaan suostumus                                                                                                  | × |
| Muu lääkkeen muutos<br>Muu syy<br>Reinhold<br>Mitätöinnin syy<br>Potilaan suostumus<br>Ei suostumusta                                                                                               | × |
| Muu lääkkeen muutos<br>Muu syy<br>Reinhold<br>Mitätöinnin<br>Mitätöinnin syy<br>Potilaan suostumus<br>Ei suostumusta<br>Suostumusta ei tarvita                                                      | × |
| Muu lääkkeen muutos<br>Muu syy<br>Reinhold<br>Mitätöinnin<br>Mitätöinnin syy<br>Potilaan suostumus<br>Ei suostumusta<br>Suostumusta ei tarvita<br>Suullinen pyyntö                                  | × |
| Muu lääkkeen muutos<br>Muu syy<br>Reinhold<br>Mitätöinnin syy<br>Potilaan suostumus<br>Ei suostumusta<br>Suostumusta ei tarvita<br>Suullinen pyyntö<br>Suullinen suostumus                          | × |
| Muu lääkkeen muutos<br>Muu syy<br>Reinhold<br>Mitätöinnin syy<br>Potilaan suostumus<br>Ei suostumusta<br>Suostumusta ei tarvita<br>Suullinen pyyntö<br>Suullinen suostumus<br>Kirjallinen suostumus | × |
| Muu lääkkeen muutos<br>Muu syy<br>Reinhold<br>Aitätöinnin syy<br>Potilaan suostumus<br>Ei suostumusta<br>Suostumusta ei tarvita                                                                     | × |

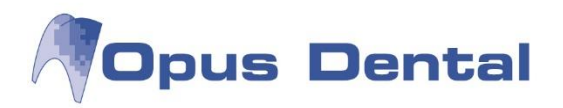

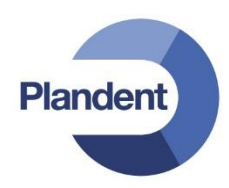

Kirjoita mitätöinnille selitys.

|                                  |            |         | Sulje po   | otilas   | Kayt |
|----------------------------------|------------|---------|------------|----------|------|
| Mitätöinti                       |            |         |            |          | ×    |
| Mitätöinnin syy                  |            |         |            |          |      |
| et Potilaan suostumus            | /nyt       |         |            |          |      |
| Suullinen suostumus              |            |         |            |          | •    |
| Selitys mitätöinnille            |            |         |            |          | ä    |
| Potilas tervehtynyt              |            |         |            |          |      |
|                                  |            |         |            |          | _    |
| S                                |            | Mitätöi |            | Peruuta  |      |
| E KRKA 30 mg enterokapseli, kova | 1 x 30 fol | asd     | 24.08.2015 | 24.08.20 | 16   |

Suorita mitätöinti valitsemalla "Mitätöi" tai peruuta. Järjestelmä siirtyy potilaan näkymään "Uudet lääkemääräykset". Viimeistele mitätöinti tekemällä allekirjoitus (kohta 3.1.6).

# 3.5 Tulosteet

Näkymässä on listattuna potilaan potilasohjeet 12 tunnin ajalta, sekä potilasohjeiden yhteenvedot istunnon ajalta. Jos mitään listattavaa ei ole, näkymä ei ole käytössä.

| eRA                                   |               |                         |                |                        |        |                                          | Sulje potilas          |           | Käyttöohje       | Kirjaudu ulos |
|---------------------------------------|---------------|-------------------------|----------------|------------------------|--------|------------------------------------------|------------------------|-----------|------------------|---------------|
| Potilas<br>Potilas, Testi 020202A0202 | 2             | Käyttäjä<br>Lempinen Te | es, Aili 03198 | 700134                 |        | Organisaatio<br>Atostek Healthcare Herva | inta                   | Hallin    | nta              |               |
| Arkisto                               | Riskitiedot   |                         | Lääkityslista  | а                      | Ku     | vantamistutkimukset                      | Laboratoriotutkimukset |           | Palvelutapahtuma |               |
| Tiedot                                | Uudet lääkemä | iäräykset               | Lähetetyt lä   | äkemääräykset          | Uu     | simispyynnöt                             | Vanhat lääkemääräykse  | t         | Tulosteet        |               |
|                                       |               |                         |                |                        |        |                                          | Valits                 | e sarakke | eet              | Nörtö         |
| Dokumentin tyyppi                     |               | Luontiaika 🔺            |                | Kuvaus                 |        |                                          |                        |           |                  | INAYIA        |
| Potilasohje                           |               | 19.08.2016 15:19:       | 15             | Potilasohje lääkkeelle | e "BUI | RANA 20 mg/ml"                           |                        |           |                  |               |
| Potilasohje                           |               | 19.08.2016 15:21:       | 28             | Potilasohje lääkkeelle | e "BUI | RANA 20 mg/ml"                           |                        |           |                  |               |
| Potilasohje                           |               | 19.08.2016 15:22:       | 41             | Potilasohje lääkkeelle | e "ATA | ACAND 4 mg"                              |                        |           |                  |               |
| Potilasohje                           |               | 22.08.2016 09:18:       | 37             | Potilasohje lääkkeelle | e "BUI | DESONID EASYHALER 200 mikr               | og/annos"              |           |                  |               |

### 3.5.1 Potilasohjeen tulostus

Valitse potilasohje listasta ja paina "Näytä". Potilasohjeesta avautuu tulostettava PDF käytössä olevaan PDF-sovellukseen. Mikäli potilasohje ei avaudu, tarkista, että selaimessa on sallittu kaikki ponnahdusikkunat osoitteesta <u>https://era.ehoito.fi</u>.

| eF          | RA                               |               |                         |                |                        |                                       |                                          | Sulje potilas          |           | Käyttöo  | ohje      | Kirjaud | lu ulos |
|-------------|----------------------------------|---------------|-------------------------|----------------|------------------------|---------------------------------------|------------------------------------------|------------------------|-----------|----------|-----------|---------|---------|
| Poti<br>Pot | ilas<br>tilas, Testi 020202A0202 |               | Käyttäjä<br>Lempinen Te | es, Aili 03198 | 700134                 |                                       | Organisaatio<br>Atostek Healthcare Herva | anta                   | Hallin    | ta       |           |         |         |
| A           | rkisto                           | Riskitiedot   |                         | Lääkityslista  | à                      | Ku                                    | vantamistutkimukset                      | Laboratoriotutkimukset |           | Palvelu  | tapahtuma |         |         |
| Т           | iedot                            | Uudet lääkemä | äräykset                | Lähetetyt lä   | äkemääräykset          | Uu                                    | isimispyynnöt                            | Vanhat lääkemääräykse  | ət        | Tulostee | et        |         |         |
| 5           |                                  |               |                         |                |                        |                                       |                                          | Valits                 | e sarakke | et       | N         | Väytä   |         |
|             | Dokumentin tyyppi                |               | Luontiaika 🔺            |                | Kuvaus                 |                                       |                                          |                        |           |          |           |         |         |
|             | Potilasohje                      |               | 19.08.2016 15:19:       | 15             | Potilasohje lääkkeelle | ilasohje lääkkeelle "BURANA 20 mg/ml" |                                          |                        |           |          |           |         |         |
|             | Potilasohje                      |               | 19.08.2016 15:21:       | :28            | Potilasohje lääkkeelle | e "BUI                                | RANA 20 mg/ml"                           |                        |           |          |           |         |         |
|             | Potilasohje                      |               | 19.08.2016 15:22:       | .41            | Potilasohje lääkkeelle | e "ATA                                | ACAND 4 mg"                              |                        |           |          |           |         |         |

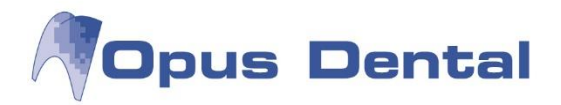

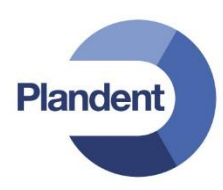

Jos listassa ei ole haluttua potilasohjetta, suorita vanhojen lääkemääräysten haku (kohta 3.2). Valitse listasta lääkemääräys ja paina "Tulosta potilasohje". Mikäli potilasohje ei avaudu, tarkista, että selaimessa on sallittu kaikki ponnahdusikkunat osoitteesta <u>https://era.ehoito.fi</u>.

| е | RA                                             |                    |                       |                        |                |                 |     |                                          | Sulje potilas         |                    | Käyttöo  | hje      | Kirjaudu ulos         |
|---|------------------------------------------------|--------------------|-----------------------|------------------------|----------------|-----------------|-----|------------------------------------------|-----------------------|--------------------|----------|----------|-----------------------|
| P | otilas<br>otilas, Testi 020202A0202            |                    |                       | Käyttäjä<br>Lempinen T | es, Aili 03198 | 3700134         |     | Organisaatio<br>Atostek Healthcare Herva | inta                  | Hallin             | ta       |          |                       |
|   | Arkisto                                        | Riskit             | iedot                 |                        | Lääkityslist   | a               | Ku  | ivantamistutkimukset                     | Laboratoriotutkimukse | t                  | Palvelut | apahtuma |                       |
|   | Tiedot                                         | Uude               | t lääkemäär           | äykset                 | Lähetetyt lä   | äkemääräykset   | Uu  | isimispyynnöt                            | Vanhat lääkemääräyks  | set                | Tulostee | t        |                       |
|   |                                                | 1                  |                       |                        |                |                 |     |                                          | Valits                | e sarakke          | et       | P        | likahaku              |
|   | Valmiste 🔺                                     | Määrä              | Tekijä                | Pysyvä                 | Luontipäivä    | Vanhenemispäivä | Do  | kumentin OID                             | Tila                  | Toimittan<br>määrä | naton    | To       |                       |
|   | ATACAND 4 mg tabletti                          | 1 x 98 fol         | Lempinen<br>Tes, Aili | ei                     | 19.08.2016     | 19.08.2017      | 1.2 | 2.246.10.15719974.93001.2016.2           | toimittamaton         | 1 x 98 fol         |          |          | Näytä                 |
|   | BUDESONID<br>EASYHALER 200                     | 3 x 200<br>annosta | Lempinen<br>Tes, Aili | ei                     | 22.08.2016     | 22.08.2017      | 1.2 | 2.246.10.15719974.93001.2016.3           | toimittamaton         | 3 x 200 ar         | nnosta   | Те       | e korjaus             |
|   | inhalaatiojauhe<br>aloituspakkaus, suojakotelo |                    |                       |                        |                |                 |     |                                          |                       |                    |          |          | Mitätöi               |
|   | BURANA 125 mg<br>perāpuikko                    | 1 x 10 fol         | Lempinen<br>Tes, Aili | ei                     | 23.08.2016     | 23.08.2017      | 1.2 | 2.246.10.15719974.93001.2016.18          | 3 toimittamaton       | 1 x 10 fol         |          | Poi      | sta lukitus           |
|   | BURANA 20 mg/ml<br>oraalisuspensio             | 1 x 100<br>ml      | Lempinen<br>Tes, Aili | ei                     | 19.08.2016     | 19.08.2017      | 1.2 | 2.246.10.15719974.93001.2016.1           | toimittamaton         | 1 x 100 m          | 1        | Tee u    | usimispyyntö          |
|   | BURANA 20 mg/ml<br>oraalisuspensio             | 1 x 100<br>ml      | Lempinen<br>Tes, Aili | ei                     | 22.08.2016     | 22.08.2017      | 1.2 | 2.246.10.15719974.93001.2016.7           | toimittamaton         | 1 x 100 m          |          |          | Judista               |
|   | BURANA 200 mg tabletti,                        | 12 x 20            | Stråhlmanr            | n ei                   | 28.07.2016     | 28.07.2017      | 1.2 | 2.246.10.15719974.93001.2016.11          | toimittamaton         | 12 x 20 fo         | ·        | Tulosi   | a potilasohje<br>الله |
|   | RURANA 200 mg tabletti                         | 1 x 20 fol         | Lempinen              | ei                     | 23.08.2016     | 23 08 2017      | 12  | 246 10 15719974 93001 2016 24            | toimittamaton         | 1 x 20 fol         |          | Tulosi   | ta yhteenveto         |

### 3.5.2 Yhteenveto

Siirry potilaan näkymään "Vanhat lääkemääräykset". Jos haluat tulostaa yhteenvedon tietyistä hakutuloksista valitse halutut lääkemääräykset. Voit valita useamman lääkemääräyksen samalla kertaa ctrl-näppäintä pohjassa pitäen. Paina "Tulosta yhteenveto", kuten alla ja valitse hakutyypiksi "Vain valitut lääkemääräykset". Mikäli yhteenveto ei avaudu, tarkista, että selaimessa on sallittu kaikki ponnahdusikkunat osoitteesta <u>https://era.ehoito.fi</u>.

| RA                                                        |                                              |                          |                        |                |                 |                                          | Sulje potilas         | Käyttö                 | öohje            | Kirjaudu ulc   |
|-----------------------------------------------------------|----------------------------------------------|--------------------------|------------------------|----------------|-----------------|------------------------------------------|-----------------------|------------------------|------------------|----------------|
| otilas<br>otilas, Testi 020202A0202                       |                                              | ŀ                        | <äyttäjä<br>₋empinen T | ēs, Aili 03198 | 3700134         | Organisaatio<br>Atostek Healthcare Herva | inta                  | Hallinta               |                  |                |
| Arkisto                                                   | Riskit                                       | iedot                    |                        | Lääkityslist   | a               | Kuvantamistutkimukset                    | Laboratoriotutkimukse | Palve                  | Palvelutapahtuma |                |
| Tiedot                                                    | Uude                                         | t lääkemääräy            | /kset                  | Lähetetyt lä   | äkemääräykset   | Uusimispyynnöt Vanhat lääkemääräykse     |                       | t Tulosteet            |                  |                |
|                                                           |                                              |                          |                        |                | 1               |                                          | Valits                | e sarakkeet            | F                | Pikahaku       |
| Valmiste 🔺                                                | Määrä                                        | Tekijä                   | Pysyvä                 | Luontipäivä    | Vanhenemispäivä | Dokumentin OID                           | Tila                  | Toimittamaton<br>määrä | Та               | rkka haku      |
| ATACAND 4 mg tabletti                                     | 1 x 98 fol                                   | Lempinen<br>Tes, Aili    | ei                     | 19.08.2016     | 19.08.2017      | 1.2.246.10.15719974.93001.2016.2         | toimittamaton         | 1 x 98 fol             |                  | Näytä          |
| BUDESONID<br>EASYHALER 200                                | NID 3 x 200 Lempi<br>LER 200 annosta Tes, Ai |                          | ei                     | 22.08.2016     | 22.08.2017      | 1.2.246.10.15719974.93001.2016.3         | toimittamaton         | 3 x 200 annosta        | Те               | e korjaus      |
| inhalaatiojauhe<br>aloituspakkaus, suojakotelo            |                                              |                          |                        |                |                 |                                          |                       |                        |                  | Mitätöi        |
| BURANA 125 mg<br>perāpuikko                               | 1 x 10 fol                                   | Lempinen<br>Tes, Aili    | ei                     | 23.08.2016     | 23.08.2017      | 1.2.246.10.15719974.93001.2016.18        | 3 toimittamaton       | 1 x 10 fol             | Poi              | sta lukitus    |
| BURANA 20 mg/ml<br>oraalisuspensio                        | 1 x 100<br>ml                                | Lempinen<br>Tes, Aili    | ei                     | 19.08.2016     | 19.08.2017      | 1.2.246.10.15719974.93001.2016.1         | toimittamaton         | 1 x 100 ml             | Tee u            | usimispyyntö   |
| BURANA 20 mg/ml 1 x 100 Lemp<br>oraalisuspensio ml Tes, A |                                              | Lempinen<br>Tes, Aili    | ei                     | 22.08.2016     | 22.08.2017      | 1.2.246.10.15719974.93001.2016.7         | toimittamaton         | 1 x 100 ml             | <b>T</b> 1       | Uudista        |
| BURANA 200 mg tabletti, kalvopäällysteinen                | 12 x 20<br>fol                               | Stråhlmann<br>Tes, Hilia | ei                     | 28.07.2016     | 28.07.2017      | 1.2.246.10.15719974.93001.2016.11        | toimittamaton         | 12 x 20 fol            | Tulos            | ta potilásohje |
| BURANA 200 mg tabletti                                    | 1 x 20 fol                                   | Lempinen                 | ei                     | 23.08.2016     | 23.08.2017      | 1 2 246 10 15719974 93001 2016 24        | toimittamaton         | 1 x 20 fol             | Tulos            |                |

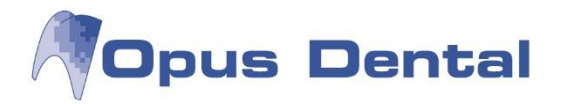

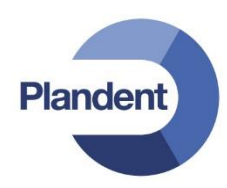

Valitse haun tyyppi ja potilaan suostumuksen tyyppi. Voit rajoittaa hakua myös päivämäärän mukaan, jolloin on täytettävä myös alku- ja loppupäivämäärä. Lopuksi suorita haku tai peruuta toiminto. Jos haun suorittaminen ei ole sallittua annetuilla hakuehdoilla, järjestelmä antaa varoituksen. Tämän jälkeen hakukenttiä on mahdollista muokata, ja hakua voidaan yrittää uudelleen.

| е | RA                                  |            |                       |                                                                     |         |                           |                       |     |                    |
|---|-------------------------------------|------------|-----------------------|---------------------------------------------------------------------|---------|---------------------------|-----------------------|-----|--------------------|
| P | otilas<br>otilas, Testi 020202A0202 |            |                       | Yhteenvedon haku<br>Haun tyyppi                                     | ×       | н                         | lallinta              |     |                    |
|   | Arkisto                             | Riskitie   | edot<br>lääkemääräy   | Kaikki lääkemääräykset<br>Potilaan suostumus<br>Suullinen suostumus | ~       | ikset<br>äykset           |                       |     |                    |
|   | Valmiste 🔺                          | Määrä      | Tekijä                | Rajoita hakua päivämäärän mukaan                                    |         | Valitse sa<br>Toin<br>mää | rakkeet<br>nittamaton | P   | likahaku           |
|   | ATACAND 4 mg tabletti               | 1 x 98 fol | Lempinen<br>Tes, Aili | Hae                                                                 | Peruuta | 1 x 5                     | 98 fol                | Tai | rkka haku<br>Näytä |

Yhteenveto aukeaa suoraan PDF-sovellukseen ja se on tulostettavissa samoin kuin potilasohjeet (kohta 3.5.1).

# 4. Reseptin suora uudistus

Siirry potilaan näkymään "Vanhat lääkemääräykset" (kohta 3.2). Valitse listasta lääkemääräys ja paina "Uudista". Huomaa, että valitun lääkemääräyksen tulee olla joko vanhentunut tai vähintään osittain toimitettu.

| RA                                             |                    |                       |                        |                |                 |     |                                          | Sulje potilas        |                   | Käyttöohje | e Kirjaudu ulos     |
|------------------------------------------------|--------------------|-----------------------|------------------------|----------------|-----------------|-----|------------------------------------------|----------------------|-------------------|------------|---------------------|
| otilas<br>otilas, Testi 020202A0202            |                    | ł                     | <äyttäjä<br>₋empinen T | ēs, Aili 03198 | 3700134         |     | Organisaatio<br>Atostek Healthcare Herva | inta                 | Hallin            | nta        |                     |
| Arkisto                                        | Riskit             | iedot                 |                        | Lääkityslista  | a               | Ku  | vantamistutkimukset                      | Laboratoriotutkimuks | et                | Palvelutap | ahtuma              |
| Tiedot                                         | Uudet              | t lääkemäärä          | ykset                  | Lähetetyt lä   | äkemääräykset   | Uu  | simispyynnöt                             | Vanhat lääkemääräyk  | set               | Tulosteet  |                     |
|                                                |                    |                       |                        |                |                 |     |                                          | Valit                | se sarakke        | eet        | Pikahaku            |
| Valmiste 🛦                                     | Määrä              | Tekijä                | Pysyvä                 | Luontipäivä    | Vanhenemispäivä | Do  | kumentin OID                             | Tila                 | Toimitta<br>määrä | maton      | Tarkka baku         |
| ATACAND 4 mg tabletti                          | 1 x 98 fol         | Lempinen<br>Tes, Aili | ei                     | 19.08.2016     | 19.08.2017      | 1.2 | .246.10.15719974.93001.2016.2            | toimittamaton        | 1 x 98 fo         | -          | Näytä               |
| BUDESONID<br>EASYHALER 200                     | 3 x 200<br>annosta | Lempinen<br>Tes, Aili | ei                     | 22.08.2016     | 22.08.2017      | 1.2 | .246.10.15719974.93001.2016.3            | toimittamaton        | 3 x 200 a         | annosta    | Tee korjaus         |
| inhalaatiojauhe<br>aloituspakkaus, suojakotelo |                    |                       |                        |                |                 |     |                                          |                      |                   |            | Mitätöi             |
| BURANA 125 mg<br>peräpuikko                    | 1 x 10 fol         | Lempinen<br>Tes, Aili | ei                     | 23.08.2016     | 23.08.2017      | 1.2 | .246.10.15719974.93001.2016.18           | toimittamaton        | 1 x 10 fo         |            | Poista lukitus      |
| BURANA 20 mg/ml<br>oraalisuspensio             | 1 x 100<br>ml      | Lempinen<br>Tes, Aili | ei                     | 19.08.2016     | 19.08.2017      | 1.2 | .246.10.15719974.93001.2016.1            | toimittamaton        | 1 x 100 r         | nl         | Tee uusimispyyntö   |
| BURANA 20 mg/ml<br>oraalisuspensio             | 1 x 100<br>ml      | Lempinen<br>Tes, Aili | ei                     | 22.08.2016     | 22.08.2017      | 1.2 | .246.10.15719974.93001.2016.7            | toimittamaton        | 1 x 100 r         | nl         | Uudista 🖕           |
| BURANA 200 mg tabletti,                        | 12 x 20            | Stråhlmann            | ei                     | 28.07.2016     | 28.07.2017      | 1.2 | .246.10.15719974.93001.2016.11           | toimittamaton        | 12 x 20 f         | ol         | Tulosta potilasohje |
| kaivopaaliysteinen                             | 101                | ies, Hilja            |                        | 00.00.0040     | 00.00.0017      |     |                                          |                      | 4 00.0            |            | Tulosta yhteenveto  |

Uudistaminen avaa lääkemääräyksen suoraan uuden lääkemääräyksen kirjoitusnäkymään (kohta 3.1). Tällä tavalla uusittu lääke ilmestyy uudeksi lääkemääräykseksi. Viimeistele uusiminen tekemällä vielä allekirjoitus (kohta 3.1.6).

Tätä Uudista-toimintoa käyttämällä allekirjoituksen yhteydessä tehdään automaattisesti lääkemääräyksen uusimispyyntö, uusimispyynnön vastaanotto, käsittely ja reseptin uusiminen samalla kertaa.

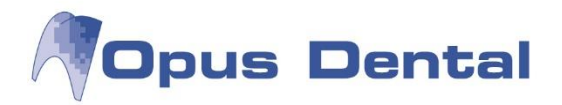

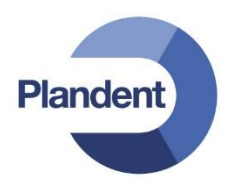

# 5. Lääkemääräysten suosikkilistat

Useasti määrättyjä lääkkeitä on mahdollista tallentaa suosikeiksi, jolloin niiden määrääminen on nopeaa. Suosikkilistoja on kaksi:

- Organisaation suosikkilista
- Käyttäjän suosikkilista

Suosikin tietoihin on tallennettu seuraavat tiedot:

- Lääkevalmiste tai vaikuttava aine
- Lääkkeen määrä
- Annostusohje
- Lääkkeen käyttötarkoitus

Valittaessa suosikki, yllä olevat tiedot viedään uuden lääkemääräyksen pohjaksi. Tämän jälkeen lääkemääräyksen kirjoittamista jatketaan, kuten kirjoitettaisiin uutta lääkemääräystä (kohta 3.1.2). Kaikki suosikista tulevat tiedot on syytä tarkastaa huolellisesti aina uutta lääkemääräystä luotaessa.

# 5.1 Käyttäjän suosikkilista

Käyttäjän suosikkilista löytyy käyttäjänäkymästä:

| eRA                               |                     |                             |                           |        |          | Avaa p                     | ootilas | Käytte | öohje | Kirjaudu ulos |  |  |
|-----------------------------------|---------------------|-----------------------------|---------------------------|--------|----------|----------------------------|---------|--------|-------|---------------|--|--|
| Käyttäjä<br>Lempinen Tes, Aili 03 | 3198700134          | atio<br>Healthcare Hervanta | Hervanta Hallinta         |        |          |                            |         |        |       |               |  |  |
| Tiedot                            | Uusimispyy          | nnöt                        | Keskeneräiset merk        | kinnät | Suosikit |                            |         |        |       |               |  |  |
| Nimi 🔺                            | Annostus            | ohje                        | hje Käyttötarkoitus       |        |          | Valitse sarakkeet<br>Kieli |         |        | Lisää |               |  |  |
| Burana-C                          | Burana-C Annosteluc |                             | ohjeet Käyttötarkoitukset |        |          |                            | suomi   |        |       | Muokkaa       |  |  |
|                                   |                     |                             |                           |        |          |                            |         |        |       | Poista        |  |  |
|                                   |                     |                             |                           |        |          |                            |         |        | Lata  | a tiedostona  |  |  |
|                                   |                     |                             |                           |        |          |                            |         |        | Lue   | tiedostosta   |  |  |

# 5.2 Organisaation suosikkilista

Organisaation suosikkilista löytyy organisaationäkymästä:

| eRA                               |              |                           |                          |   |          | Avaa pot | ilas       | Käyttöo | hje  | Kirjaudu ulos |
|-----------------------------------|--------------|---------------------------|--------------------------|---|----------|----------|------------|---------|------|---------------|
| Käyttäjä<br>Lempinen Tes, Aili 03 | 198700134    | Organisaati<br>Atostek He | io<br>salthcare Hervanta | a | Hallinta |          |            |         |      |               |
| Tiedot                            | Uusimispyynr | iöt                       | Suosikit                 |   |          |          |            |         |      |               |
|                                   |              |                           |                          |   |          |          | Valitse sa | rakkeet |      | Lisää         |
| Nimi 🔺                            | Annostusohje | ) Käyttötarkoit           |                          |   | s Kieli  |          |            |         |      | LISUU         |
| Burana                            | 1234         |                           |                          |   |          | suomi    |            |         | Ν    | Muokkaa       |
|                                   |              |                           |                          |   |          |          |            |         |      | Poista        |
|                                   |              |                           |                          |   |          |          |            |         | Lata | a tiedostona  |
|                                   |              |                           |                          |   |          |          |            |         | Lue  | tiedostosta   |
|                                   |              |                           |                          |   |          |          |            | I       | Euc  |               |

Nähdäksesi näkymän, sinulla tulee olla vähintään toimipisteen ylläpitäjän oikeudet.

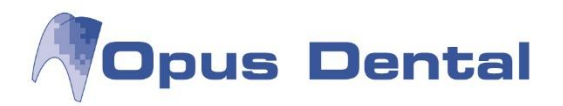

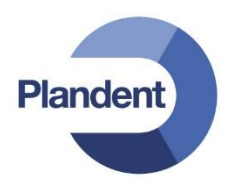

# 5.3 Suosikkien lisääminen

Sekä organisaation että käyttäjän suosikkilistoja voi muokata samalla tavalla. Lisätäksesi uuden suosikin, valitse haluamastasi näkymästä. Valitse "Lisää" ja valitse haluttu lääkemääräyksen tyyppi, kuten alla.

| ( | eRA                                   |                                                                          |  |          |                                         |                                         |       | Sulje potilas                  | Käyttö           | ohje | Kirjaudu ulos |
|---|---------------------------------------|--------------------------------------------------------------------------|--|----------|-----------------------------------------|-----------------------------------------|-------|--------------------------------|------------------|------|---------------|
|   | Potilas<br>Potilas, Testi 020202A0202 | Käyttäjä Organisaatio<br>Lempinen Tes, Alii 03198700134 Atostek Healthca |  |          | Organisaatio<br>Atostek Healthcare Herv | ganisaatio<br>Ostek Healthcare Hervanta |       | Hallinta                       |                  |      |               |
|   | Tiedot                                | Uusimispyynnöt                                                           |  | Suosikit |                                         |                                         |       |                                |                  |      |               |
|   |                                       |                                                                          |  |          |                                         |                                         | Lääke | evalmiste                      | - Un             |      | Lisää         |
|   | Nimi 🔺                                | Annostusohje                                                             |  |          | Käyttötarkoitus Va                      |                                         |       | Vaikuttavan aineen perusteella |                  |      |               |
|   | Burana                                | 1234                                                                     |  |          |                                         | 1                                       | Lääke | etietokannan ulkop             | uolinen valmiste | i I  | Muokkaa       |
|   |                                       |                                                                          |  |          |                                         |                                         |       |                                |                  |      | Poista        |
|   |                                       |                                                                          |  |          |                                         |                                         |       |                                |                  | Lata | a tiedostona  |
|   |                                       |                                                                          |  |          |                                         |                                         |       |                                |                  | Lue  | tiedostosta   |

Kirjoita suosikkilääkemääräykselle kuvaus ja täydennä lääkkeen tiedot kuten alla. Tämä tapahtuu tavalla kuin kirjoittaessasi uutta lääkemääräystä (kohta 3.1). Lopuksi tallenna tai peruuta suosikkilääkemääräys.

| Suosikkilääkemääräys                                                      | Tallenna | Peruuta |
|---------------------------------------------------------------------------|----------|---------|
| Suosikkilääkemääräyksen tiedot<br>Suosikkilistalla näytettävä kuvaus      | Kieli    |         |
| Lääkevalmiste                                                             |          |         |
| Lääkkeen määrä<br>Pakkauskoko Pakkausten määrä<br>Määrätään pakkauksina v |          |         |
| Annostus ja käyttötarkoitus                                               |          |         |
| Annostusohje Laakkeen kayttotarkoitus                                     |          |         |

# 5.4 Suosikin muokkaaminen

Sekä organisaation että käyttäjän suosikkilistoja voi muokata samalla tavalla. Muokataksesi suosikkia valitse listasta suosikkilääkemääräys ja paina "Muokkaa".

| e | RA                                  |                |                         |                      |   |                                           | Sulje potilas | Käyttö   | iohje | Kirjaud    | lu ulos |
|---|-------------------------------------|----------------|-------------------------|----------------------|---|-------------------------------------------|---------------|----------|-------|------------|---------|
| F | otilas<br>otilas, Testi 020202A0202 |                | Käyttäjä<br>Lempinen Te | es, Aili 03198700134 | Ļ | Organisaatio<br>Atostek Healthcare Hervan | ta            | Hallinta |       |            |         |
|   | Tiedot                              | Uusimispyynnöl | ł                       | Suosikit             |   |                                           |               |          |       |            |         |
|   |                                     |                |                         |                      |   |                                           | e sarakkeet   |          | Lisää |            |         |
|   | Nimi 🛦                              | Annostusohje   | Käyttötarko             |                      |   | itus                                      |               |          |       |            |         |
|   | Burana                              | 1234           |                         |                      |   |                                           | suomi         |          | N     | /luokkaa   | •       |
|   |                                     |                |                         |                      |   |                                           |               |          |       | Poista     |         |
|   |                                     |                |                         |                      |   |                                           |               |          | Lataa | a tiedosto | na      |
|   |                                     |                |                         |                      |   |                                           |               |          | Lue   | tiedostos  | ta      |

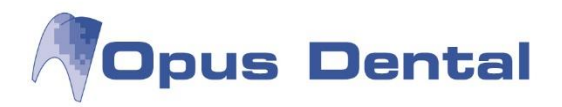

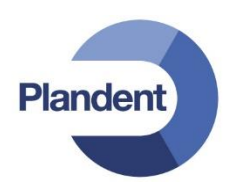

Muokkaa kenttiä haluamallasi tavalla ja tallenna tai peruuta muutokset.

| Suosikkilääkemääräys                                                 | Tallenna | Peruuta |
|----------------------------------------------------------------------|----------|---------|
| Suosikkilääkemääräyksen tiedot<br>Suosikkilistalla näytettävä kuvaus | Kieli    |         |
|                                                                      | Suom     | Ľ       |
| BURANA-C 400/300 mg tabletti, kalvopäällysteinen                     |          |         |
| Lääkkeen määrä Pakkauskoko Pakkausten määrä                          |          |         |
| Määrätään pakkauksina     V     20 fol     1                         |          |         |
| Annostus ja käyttötarkoitus                                          |          |         |
| Annostusohje Lääkkeen käyttötarkoitus                                |          |         |
|                                                                      |          |         |

# 5.5 Suosikin poistaminen

Sekä organisaation että käyttäjän suosikkilistoja voi muokata samalla tavalla. Poistaaksesi suosikin valitse listasta suosikkilääkemääräys ja paina "Poista".

| e | ₽RA                                                                     |                |   |                     |                             |                                           | Sulje potilas | Käyttöohje  | Kirjaudu ulos  |  |
|---|-------------------------------------------------------------------------|----------------|---|---------------------|-----------------------------|-------------------------------------------|---------------|-------------|----------------|--|
|   | Potilas Käyttäjä<br>Potilas, Testi 020202A0202 Lempinen Tes, Aili 0319/ |                |   | s, Aili 03198700134 |                             | Organisaatio<br>Atostek Healthcare Hervan | ta            | Hallinta    |                |  |
|   | Tiedot                                                                  | Uusimispyynnöt | t | Suosikit            |                             |                                           |               |             |                |  |
|   |                                                                         |                |   |                     |                             |                                           | Valitse       | e sarakkeet | Lisää          |  |
|   | Nimi 🔺                                                                  | Annostusohje   |   |                     | Käyttötarkoitus Kieli suomi |                                           |               |             |                |  |
|   | Burana                                                                  | 1234           |   |                     |                             |                                           |               |             | Muokkaa        |  |
|   |                                                                         |                |   |                     |                             |                                           |               |             | Poista 🎳       |  |
|   |                                                                         |                |   |                     |                             |                                           |               | Lat         | aa tiedostona  |  |
|   |                                                                         |                |   |                     |                             |                                           |               | Lu          | le tiedostosta |  |

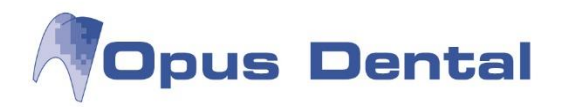

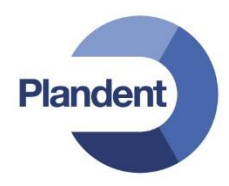

# 5.6 Suosikkilistan vienti ja tuonti

Suosikkilistoja on mahdollista kopioida käyttäjältä/organisaatiolta toiselle. Voit esimerkiksi luoda oman suosikkilistan ja viedä sen organisaation suosikkilistaksi. Voit tallentaa suosikkilistan koneellesi valitsemalla "Lataa tiedostona".

| e | RA                                    |                      |                                                                             |                            |                   |                                          | Sulje p | otilas                   | Käyttö    | ohje | Kirjaudu ulos    |
|---|---------------------------------------|----------------------|-----------------------------------------------------------------------------|----------------------------|-------------------|------------------------------------------|---------|--------------------------|-----------|------|------------------|
| F | Potilas<br>Potilas, Testi 020202A0202 |                      | Käyttäjä<br>Lempinen Te                                                     | s, Aili 03198700134        |                   | Organisaatio<br>Atostek Healthcare Herva | anta    |                          | Hallinta  |      |                  |
|   | Tiedot                                | Uusimispyynnöl       |                                                                             | Suosikit                   |                   |                                          |         |                          |           |      |                  |
|   | Nimi ▲<br>Burana                      | Annostusohje<br>1234 |                                                                             |                            | Käyttötarkoiti    | us                                       | F<br>S  | Valitse<br>(ieli<br>uomi | sarakkeet |      | Lisää<br>Muokkaa |
|   |                                       | c                    | Opening Suosikit.er                                                         | rapt                       |                   | ×                                        |         |                          |           |      | Poista           |
|   |                                       |                      | You have chosen t                                                           | o open:                    |                   |                                          |         |                          |           | Lata | aa tiedostona 🍵  |
|   |                                       |                      | which is: era<br>from: https;<br>What should Fire<br>Qpen with<br>Save File | tomatically for files like | e this from now o | on.                                      |         |                          |           | Lue  | e tiedostosta    |

Voit lukea suosikkilistan tiedostosta valitsemalla "Lue tiedostosta", kuten alla. Suosikit ladataan tiedostosta joko käyttäjän suosikeiksi tai organisaation suosikeiksi, riippuen siitä kummasta näkymästä toiminto käynnistetään. Tämän toiminnon avulla on helppo tuoda esimerkiksi jonkun käyttäjän kokoama hyväksi havaittu suosikkilista koko organisaation käyttöön. Voit korvata vanhan suosikkilistan kokonaisuudessaan valitsemalla "Korvaa vanhat suosikit tiedoston suosikeilla".

| ( | RA                                    |                |                                    |              |                   | Käyttöohj |            | (irjaudu ulos |
|---|---------------------------------------|----------------|------------------------------------|--------------|-------------------|-----------|------------|---------------|
|   | Potilas<br>Potilas, Testi 020202A0202 |                | Lataa suosikit<br>Suosikkitiedosto |              | ×                 | Hallinta  |            |               |
|   |                                       | Uusimispyynnöt | Browse No file selected.           | osikit poist | etaan)<br>Valitse | sarakkeet |            |               |
|   | Nimi 🔺                                | Annostusohje   | Lisää                              | F            | Peruuta           |           | Lisa       | aa            |
|   | Burana                                | 1234           |                                    |              | suomi             |           | Muok       | kaa           |
|   |                                       |                |                                    |              |                   |           | Pois       | sta           |
|   |                                       |                |                                    |              |                   |           | Lataa tieo | dostona       |
|   |                                       |                |                                    |              |                   |           | Lue tiedo  | ostosta       |
|   |                                       |                |                                    |              |                   |           |            |               |